# การสอนโปรแกรม PAINT

### โดย ครูศรีสมร เพ็ญไพบูลย์

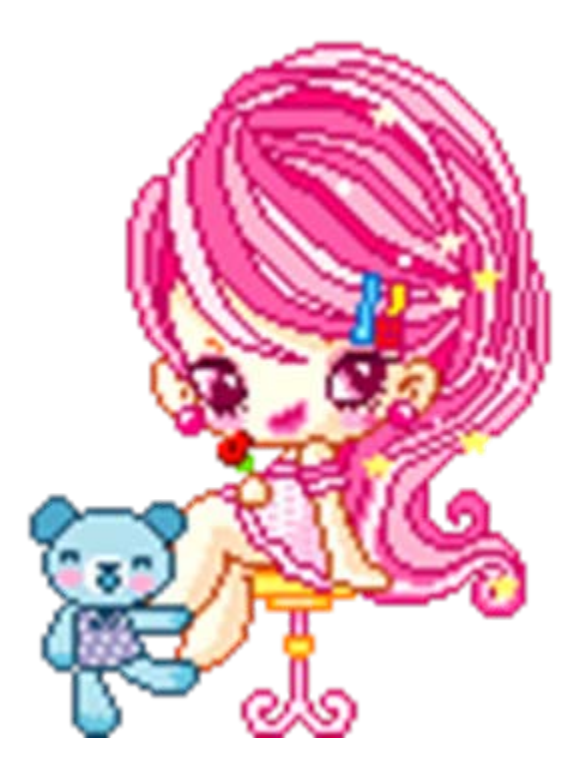

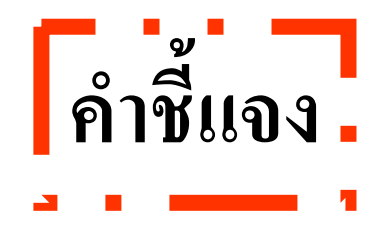

### <u>PaintBrush หรือ Paint</u>

เป็นโปรแกรมสำหรับ<u>งาน</u> <u>กราฟิก</u> ของ MS-Windows มี ความสามารถในการสร้าง แก้ไขตกแต่งภาพกราฟิกได้ หลายฟอร์เมต เช่น .BMP, .PCX

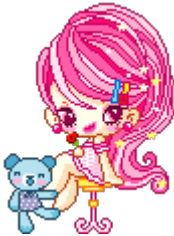

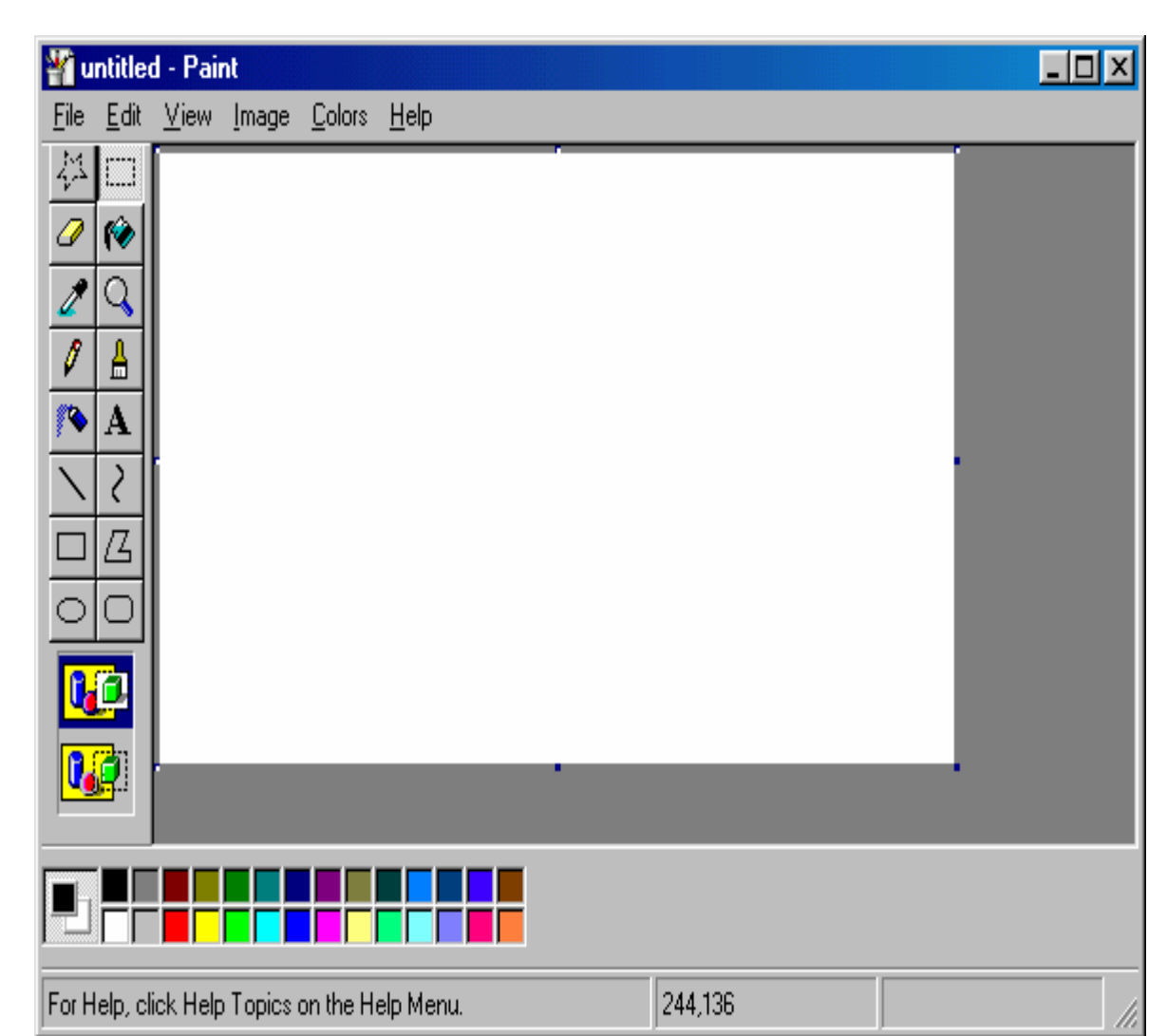

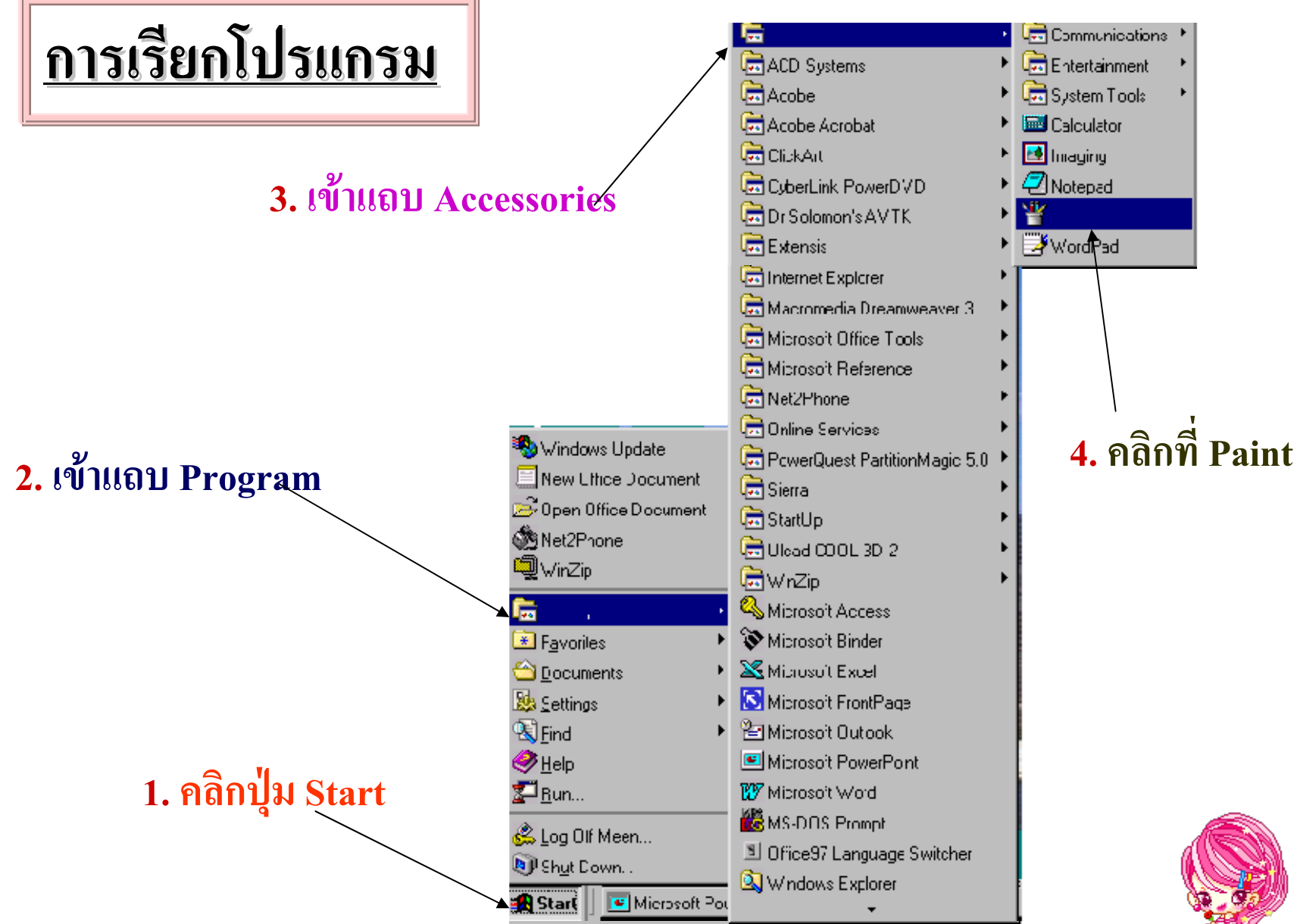

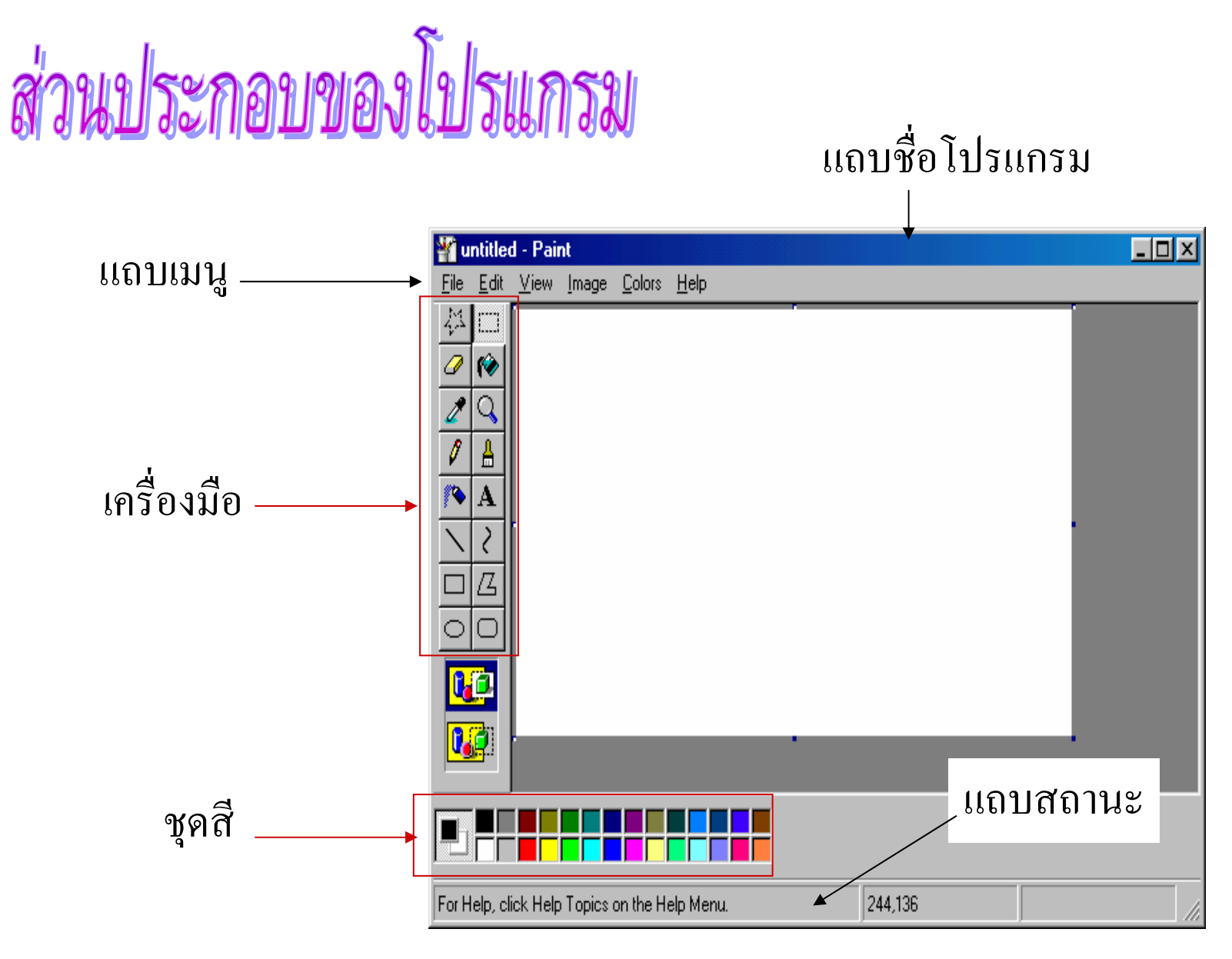

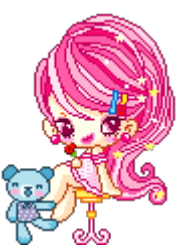

### <u>เครื่องมือในการทำงาน</u>

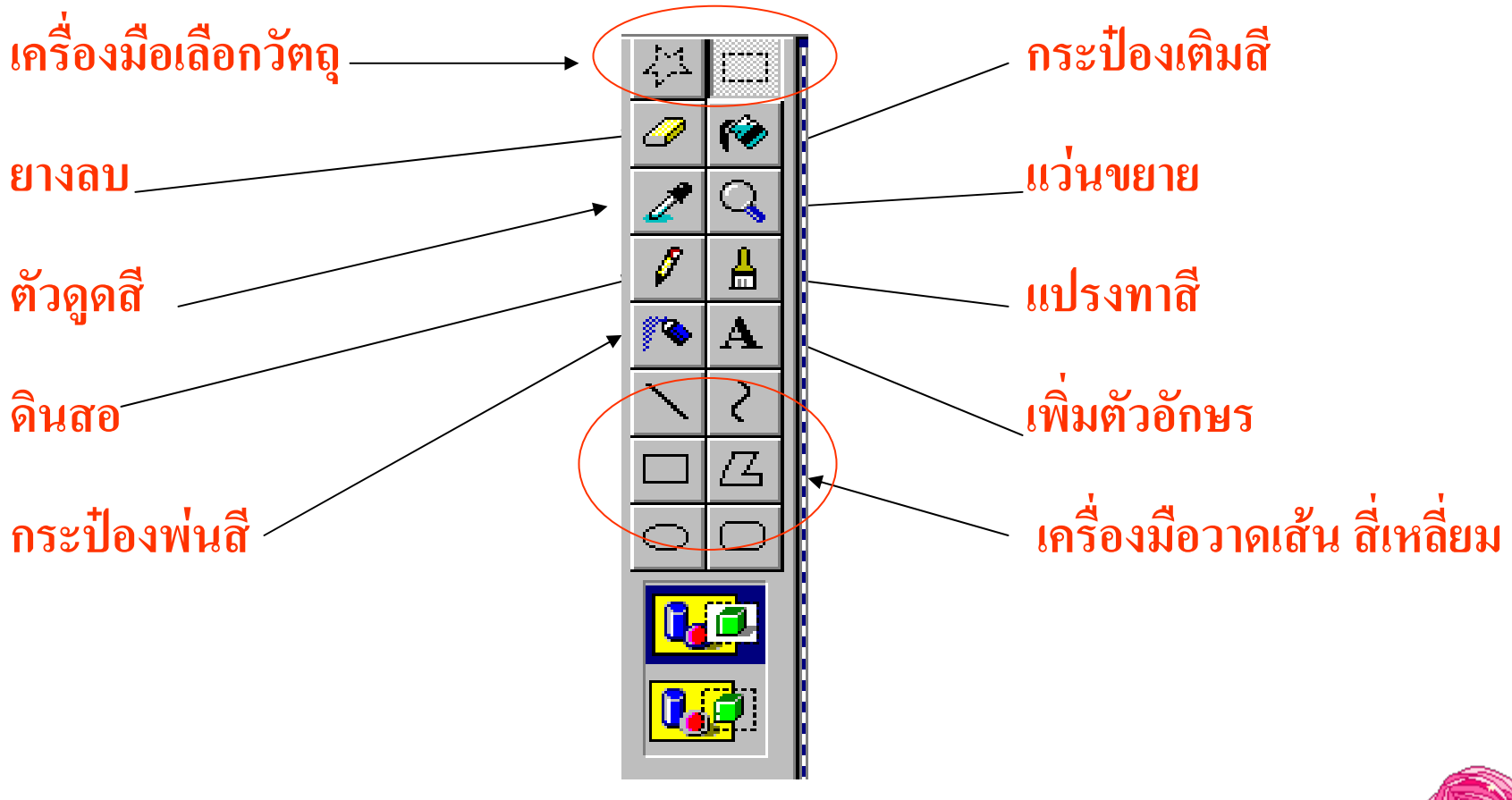

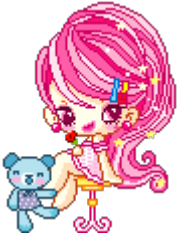

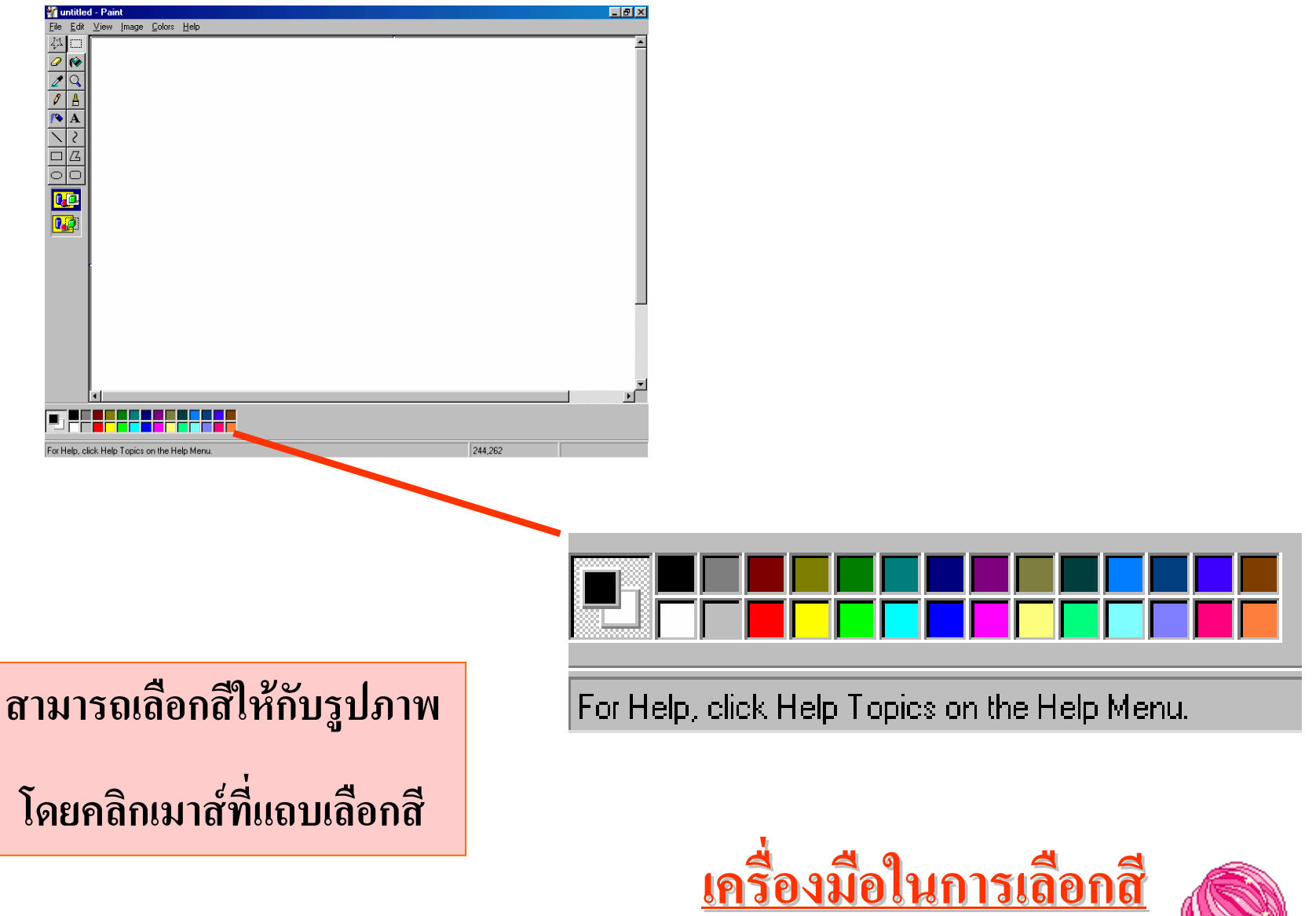

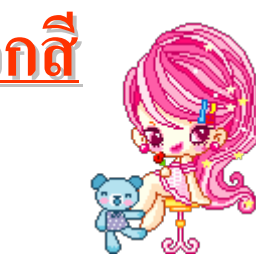

### <u>เครื่องมือในการเลือกสี</u>

สามารถเลือกสีให้กับรูปภาพ โดยคลิกเมาส์ที่แถบเลือกสี คลิกปุ่มซ้ายของเมาส์ เลือกสี Foreground คลิกปุ่มขวาของเมาส์ เลือกสี Background

Foreground Color

For Help, click Help Topics on the Help Menu.

#### Background Color

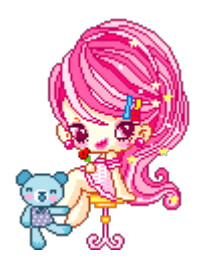

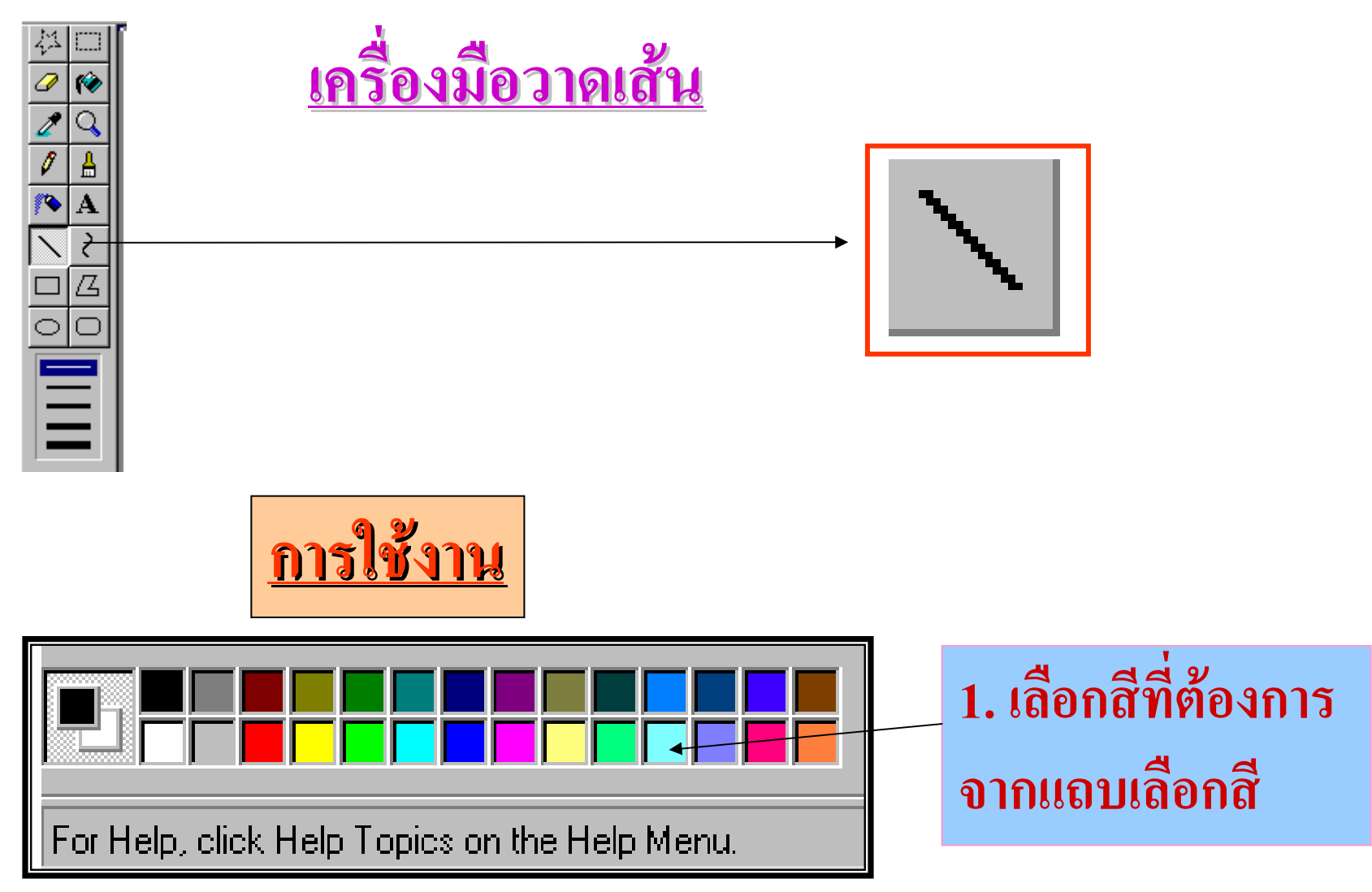

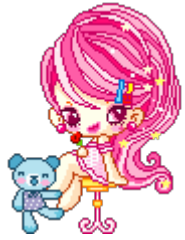

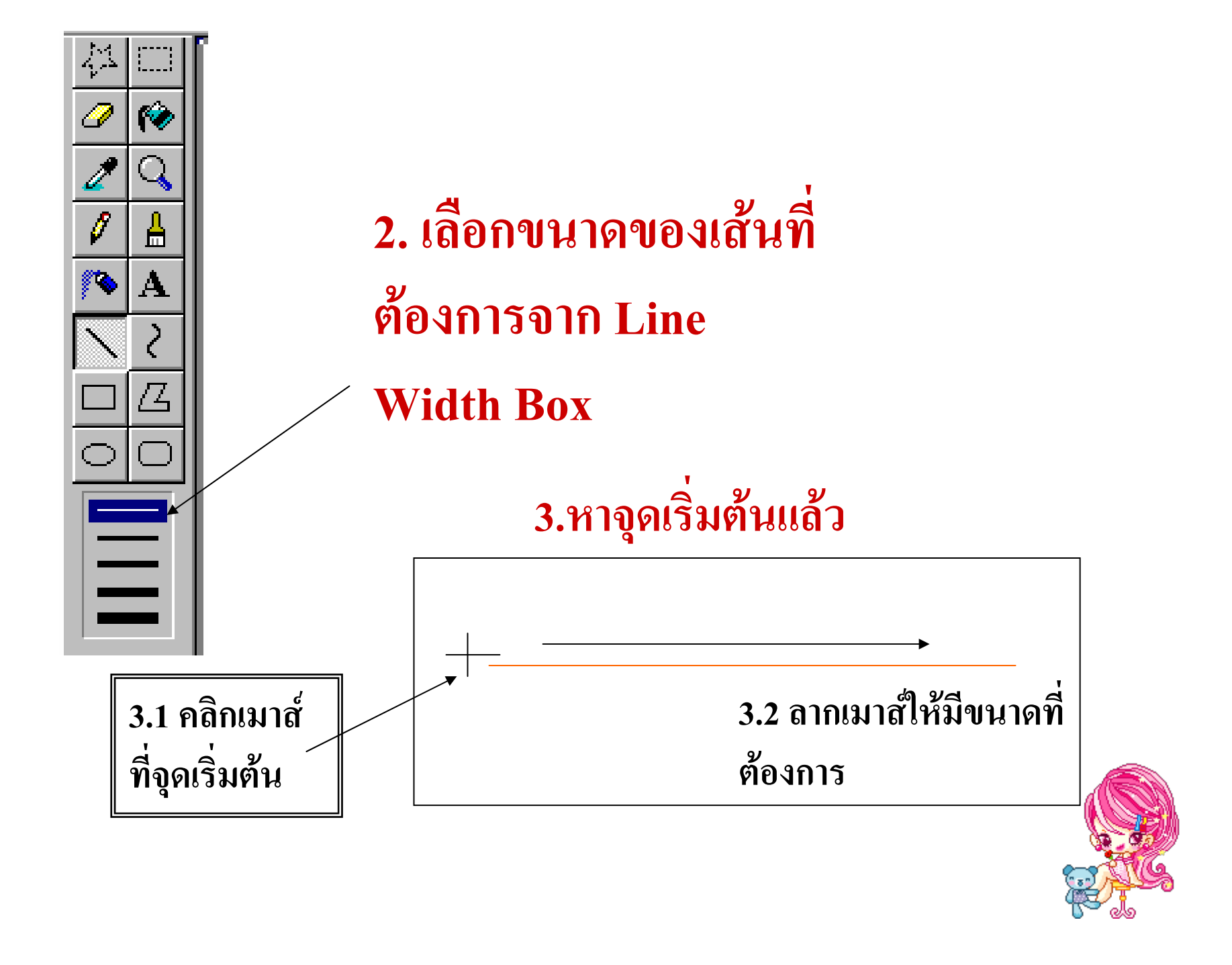

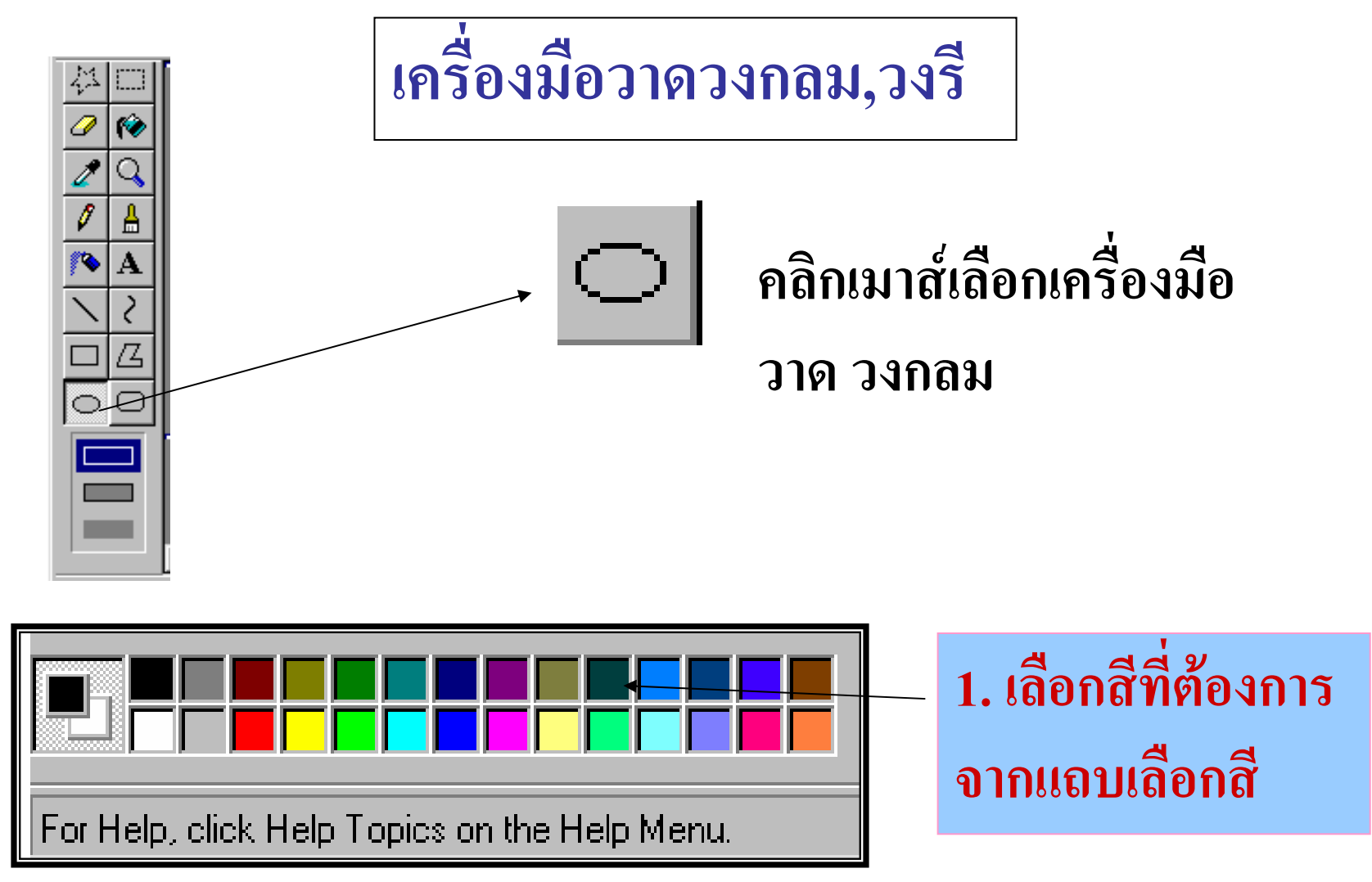

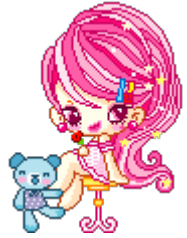

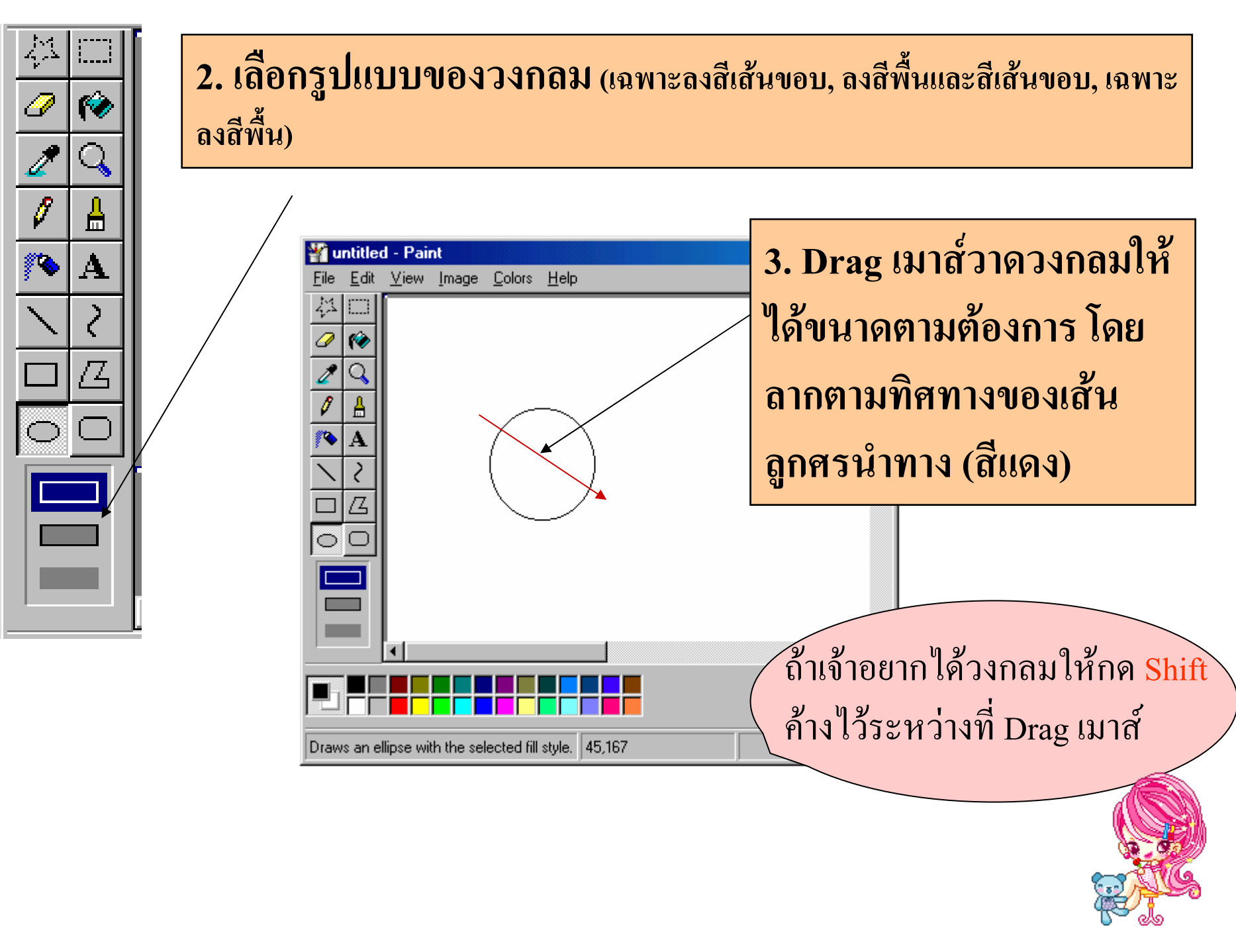

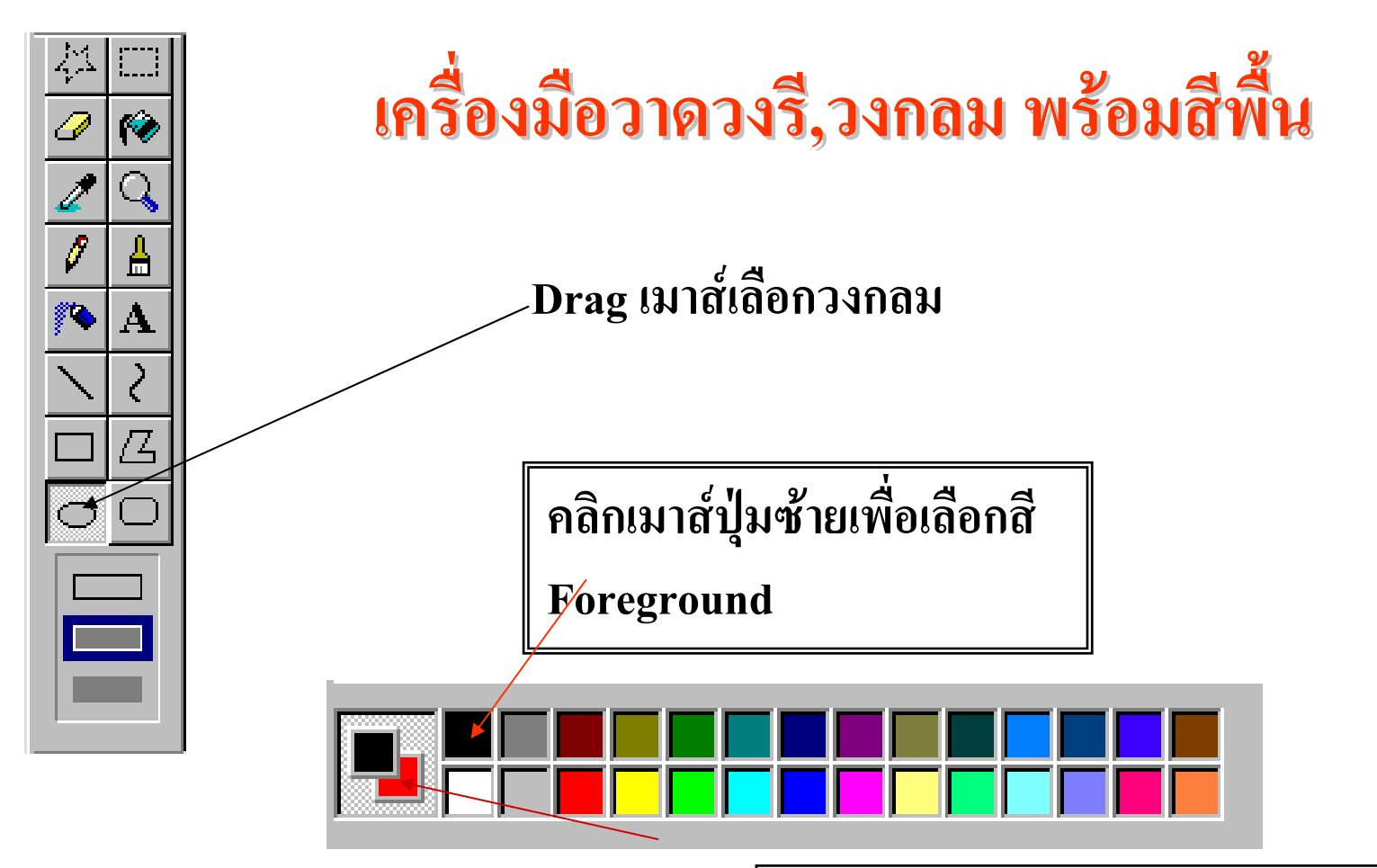

คลิกเมาส์ปุ่มขวาเพื่อเลือกสี Background

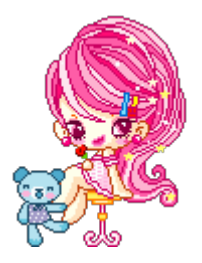

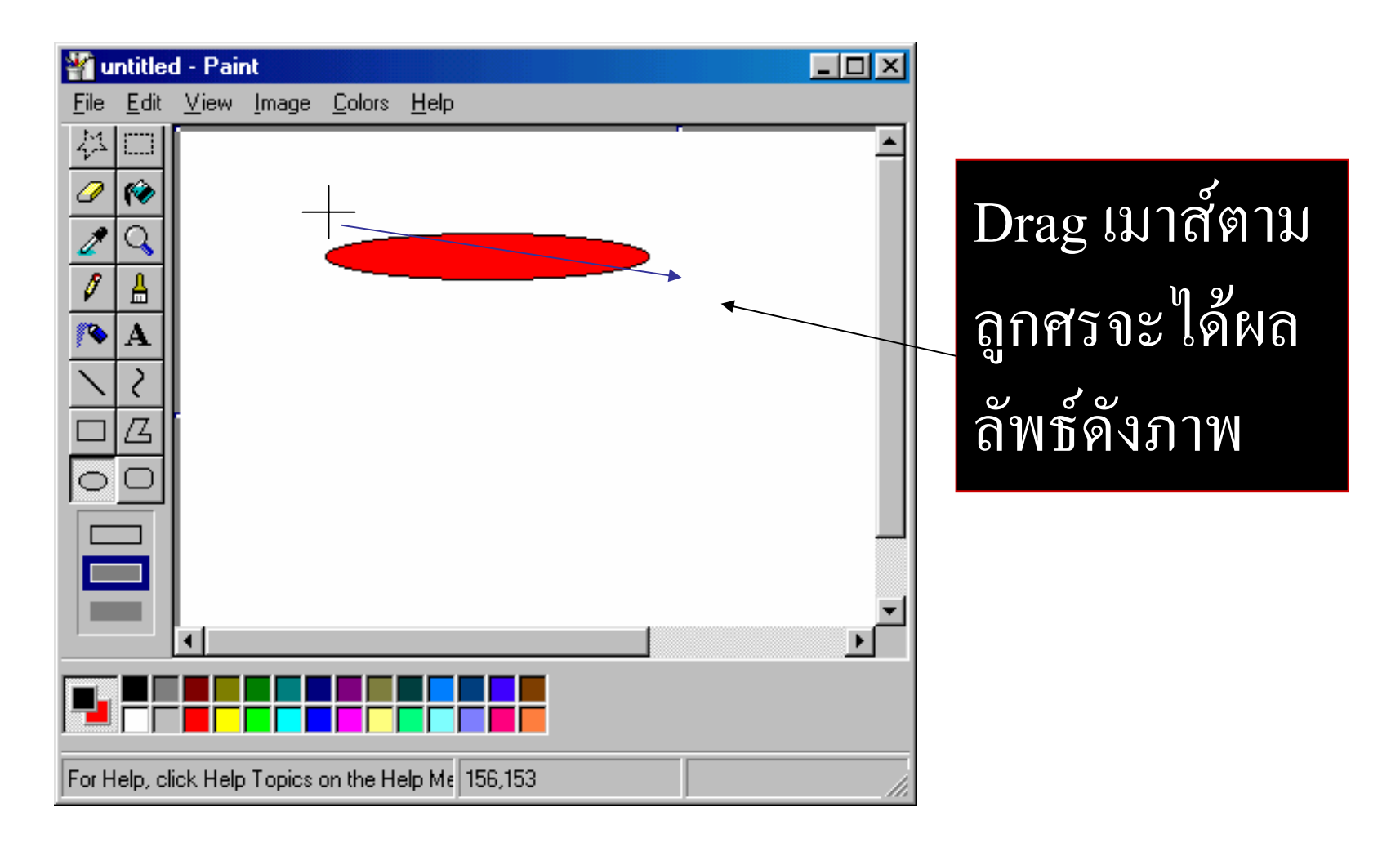

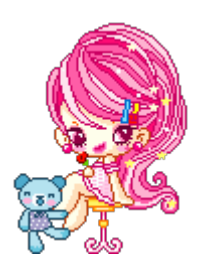

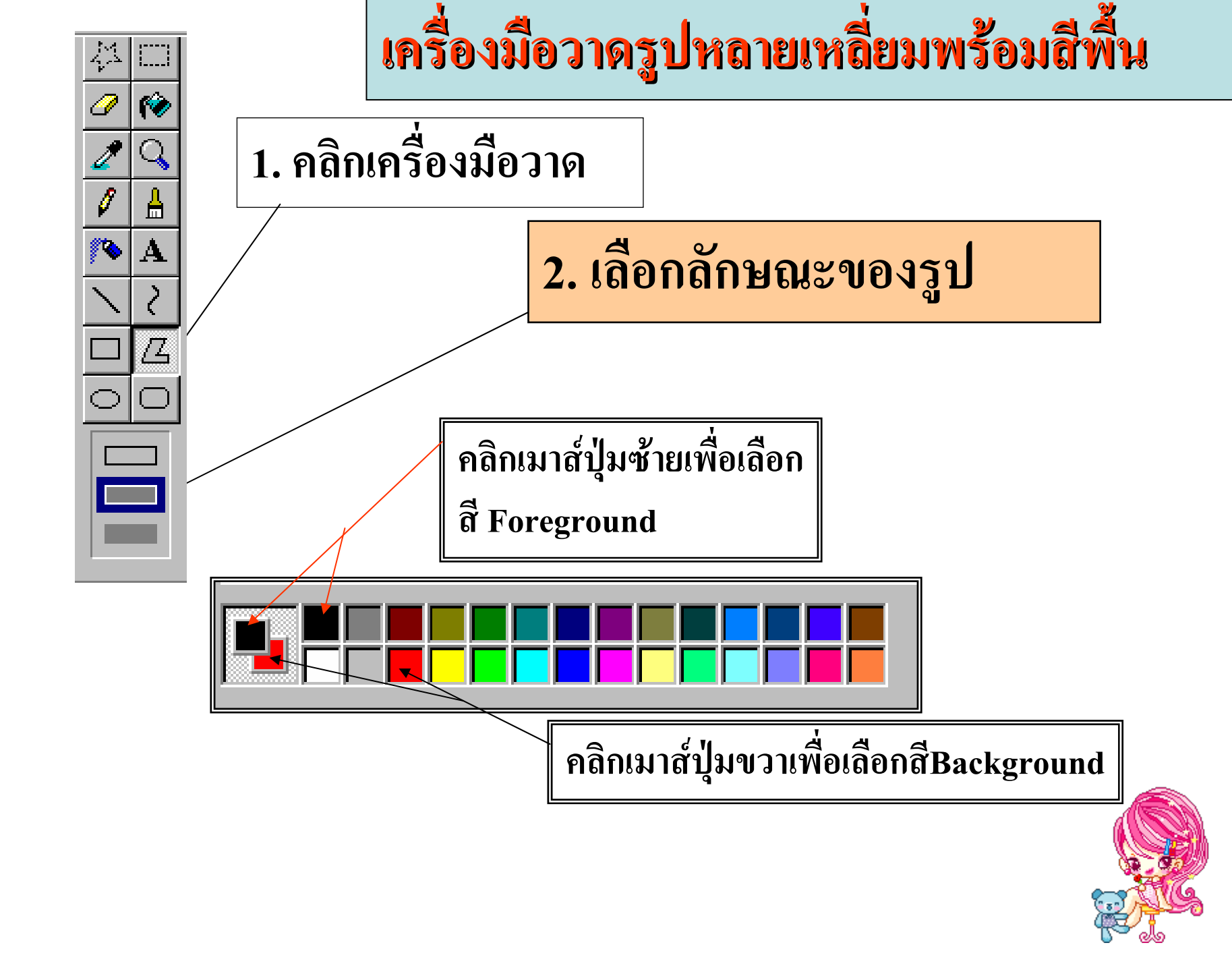

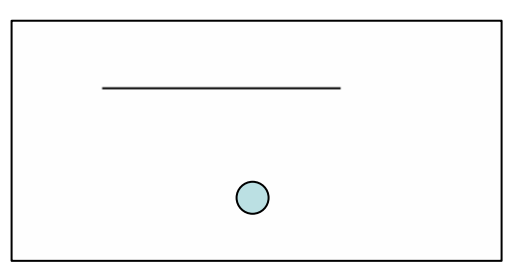

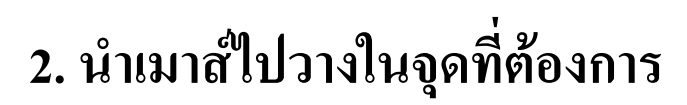

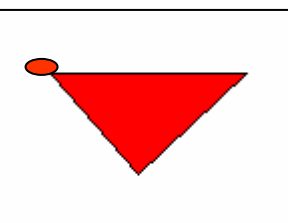

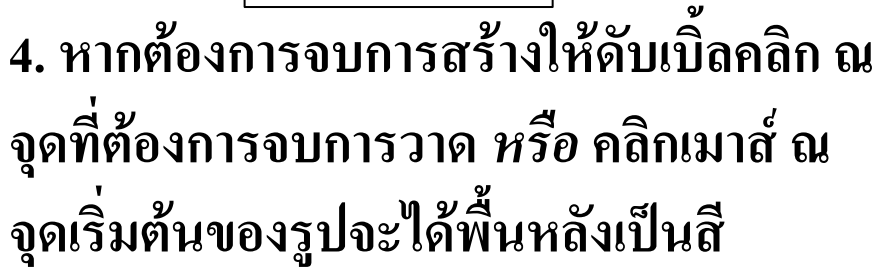

Background

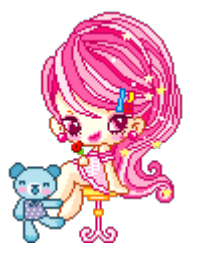

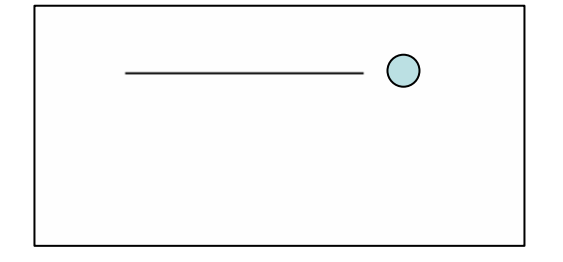

### 1. Drag เมาส์ให้ได้ขนาดเริ่มต้น

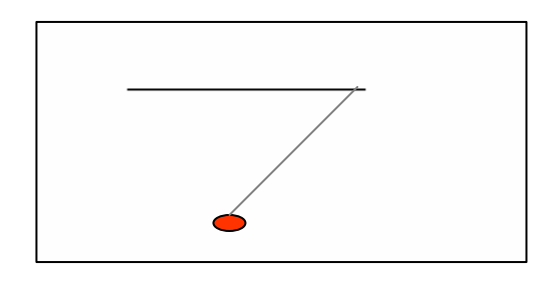

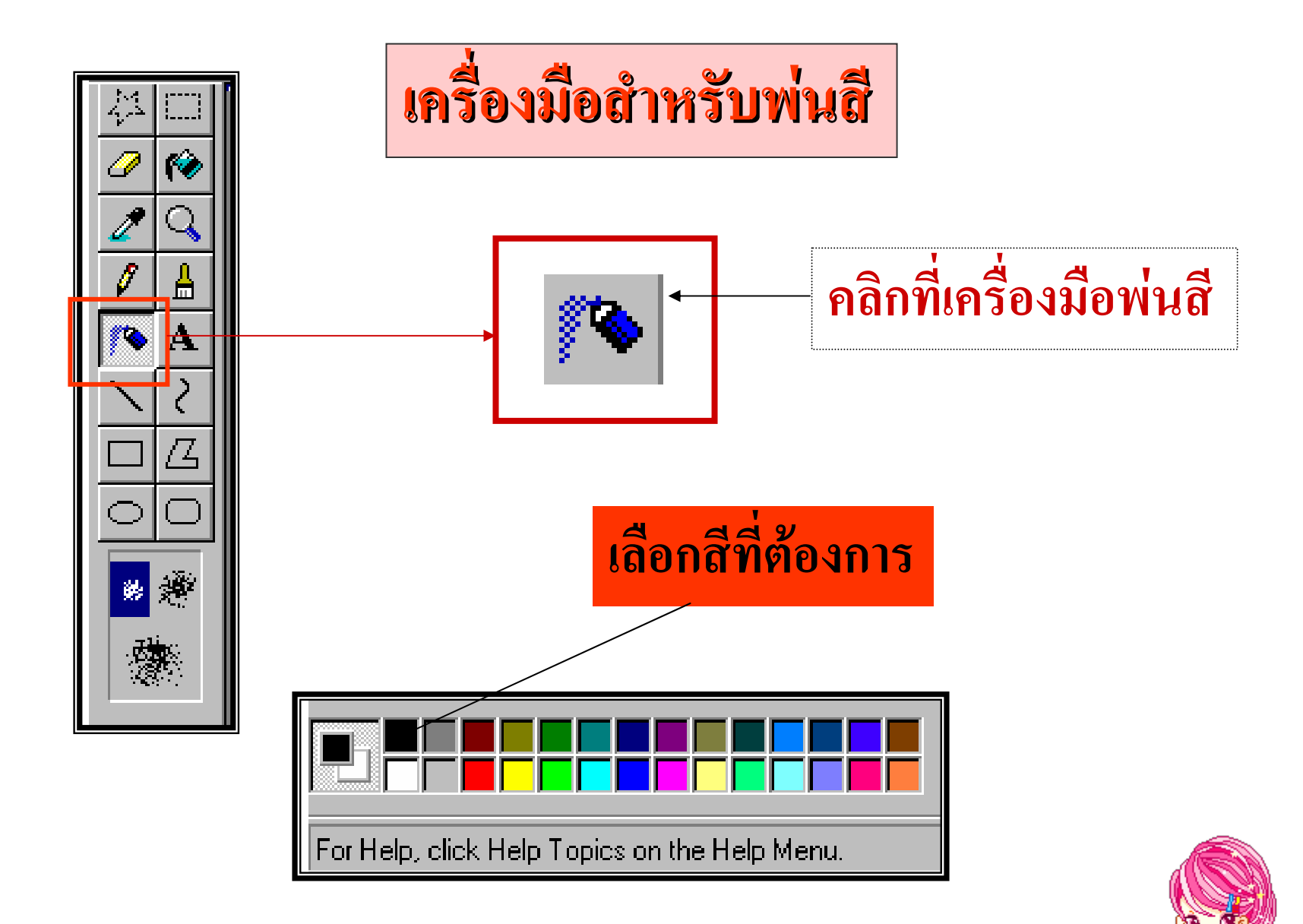

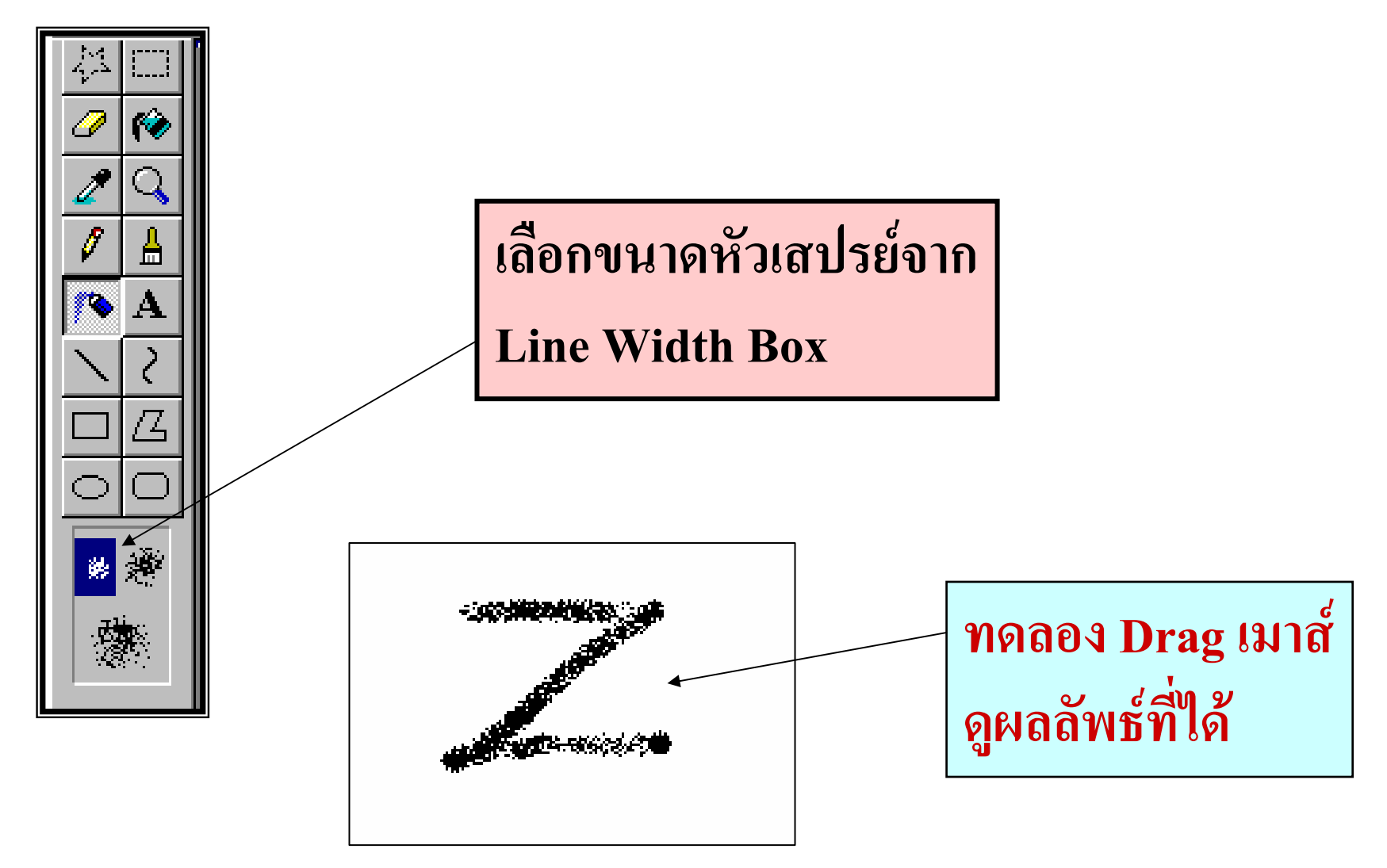

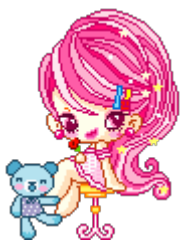

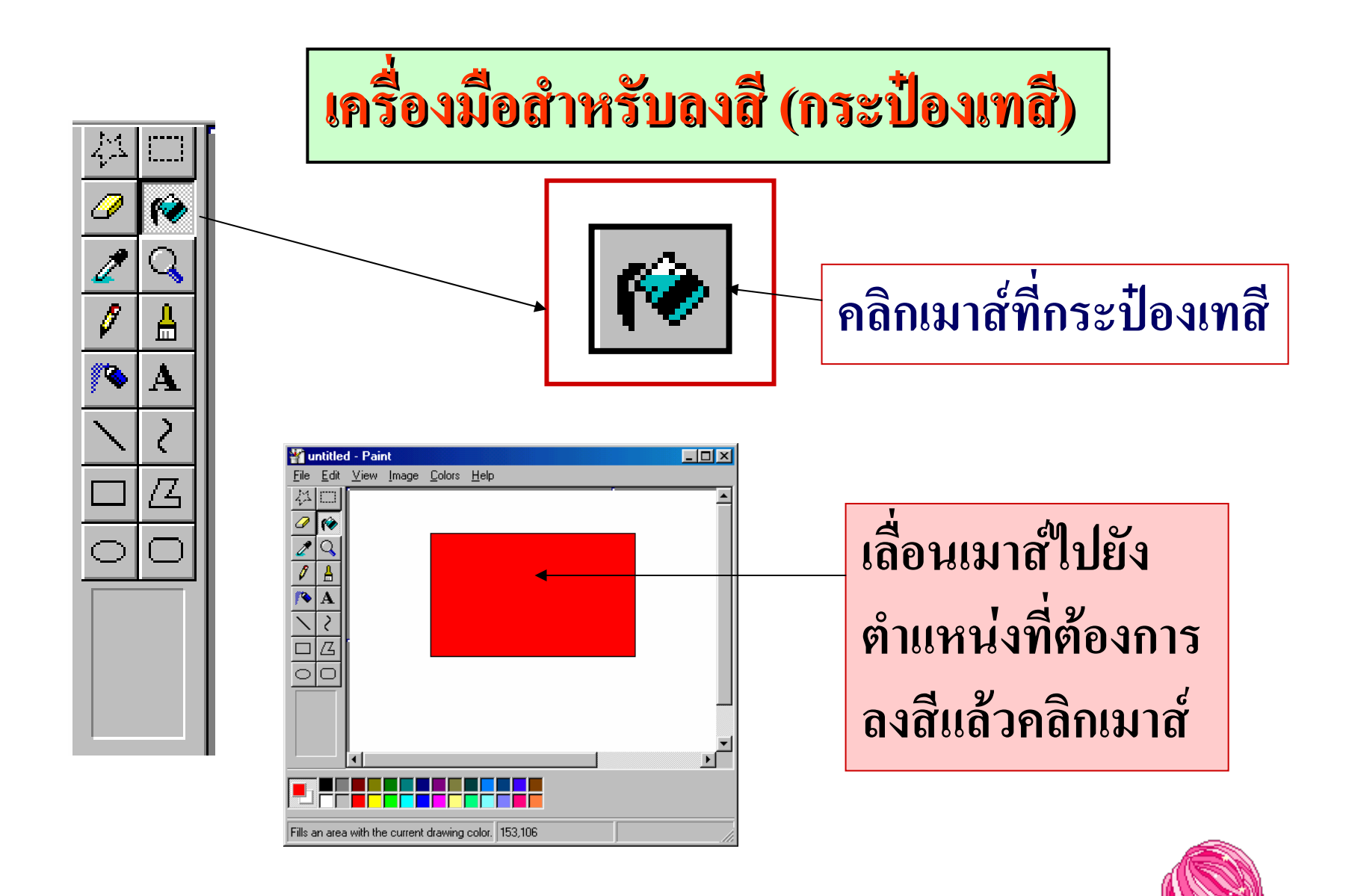

## ในการลงสีรูปภาพจะต้องเป็นรูปภาพปิดหากมีช่องว่าง ระหว่างเส้นต่อจะทำให้สีทะลักออกมาบริเวณนอก รูปภาพได้ ถ้าลงสีผิดพลาดก็ใช้คำสั่ง Edit,Undo ทันที

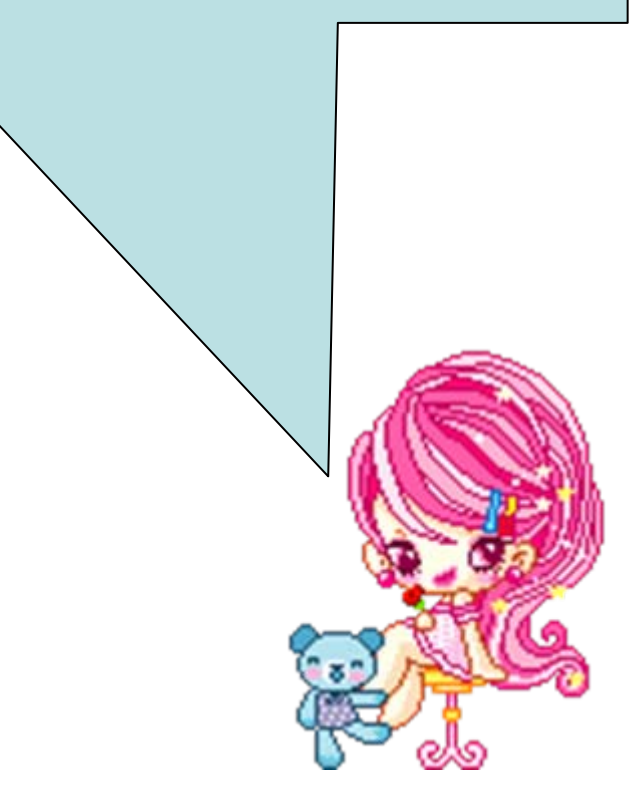

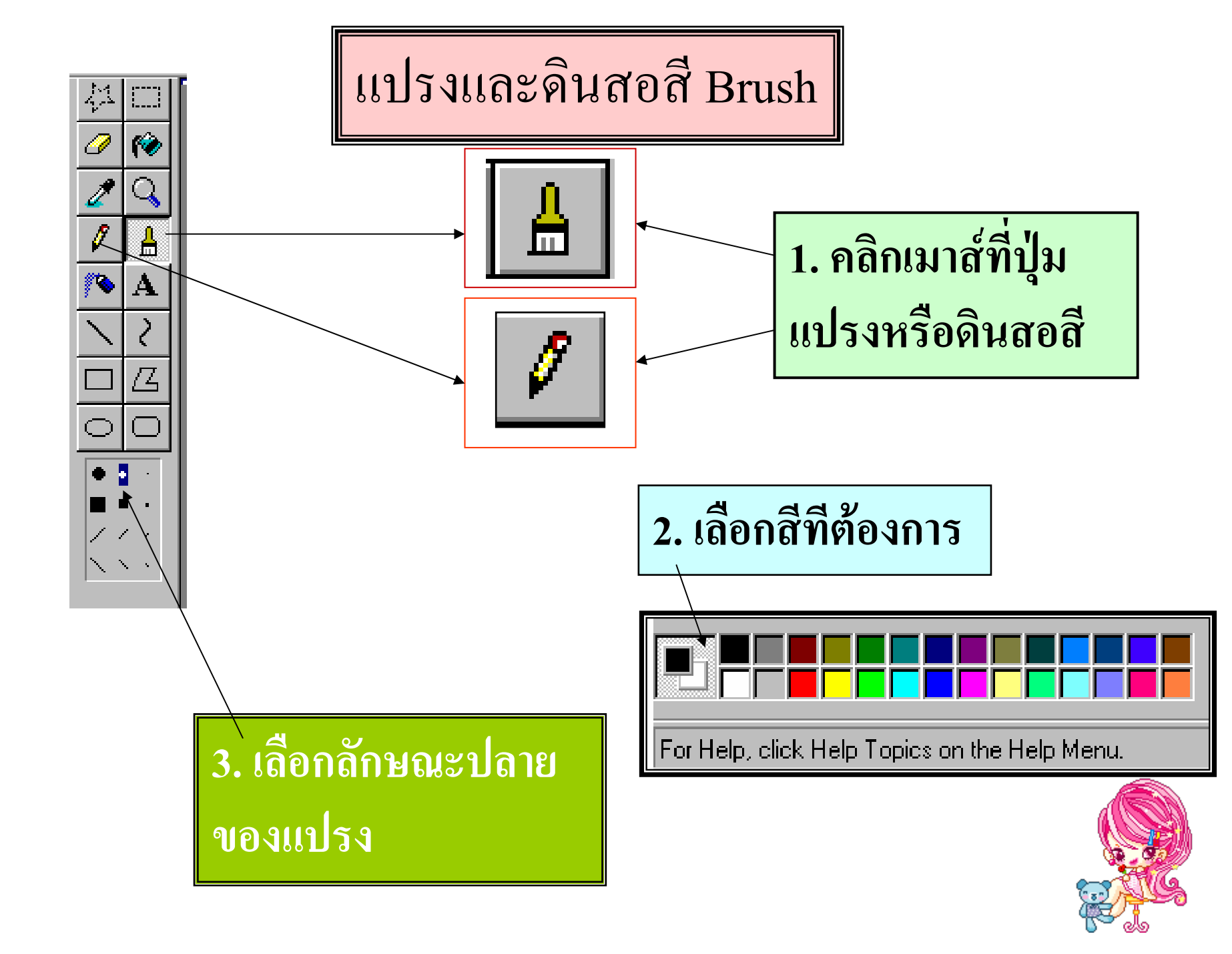

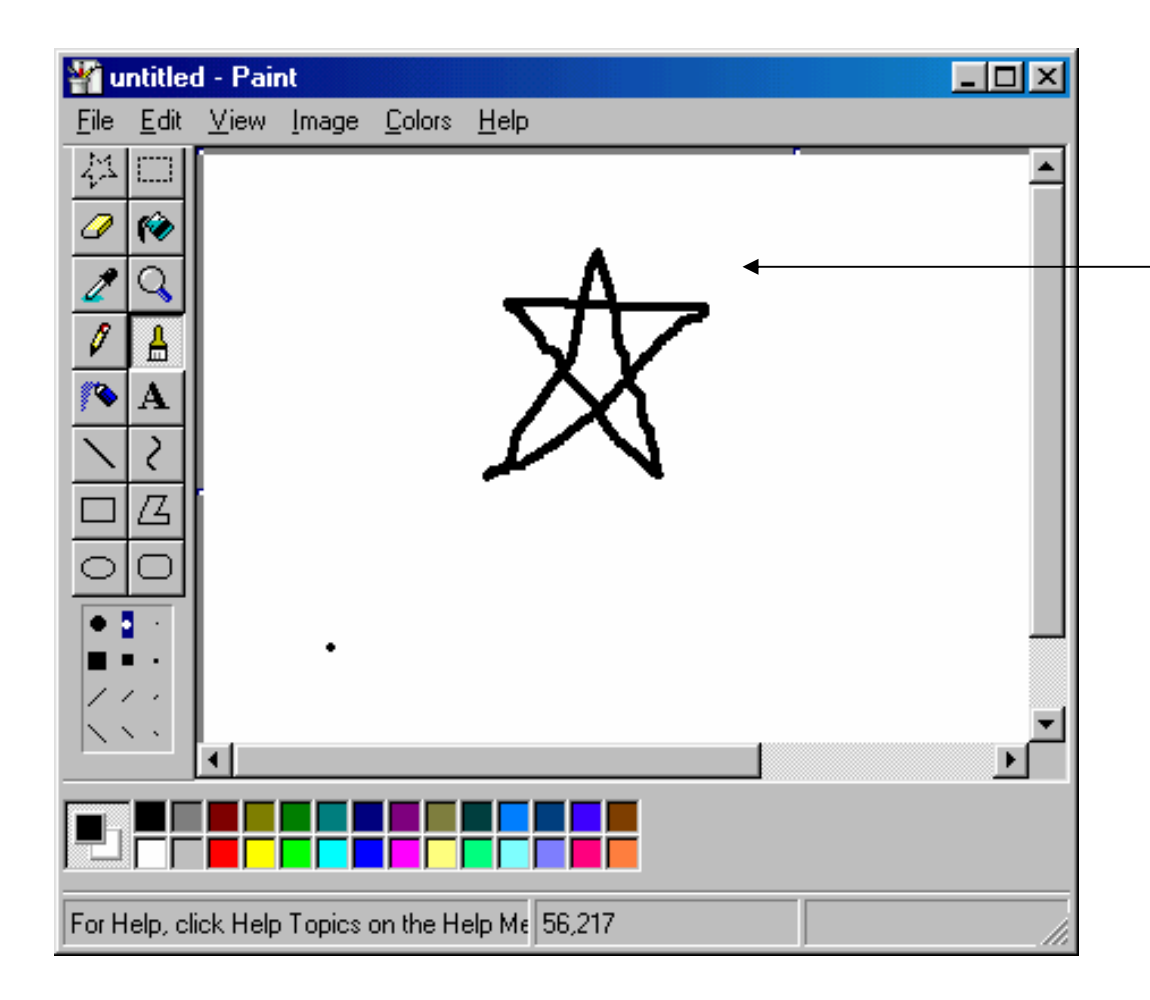

เลื่อนเมาส์ไป ตำแหน่งที่ต้องการ วาดแล้วDrag เมาส์ ดูผลลัพธ์ที่ได้

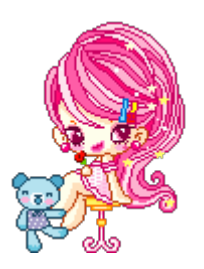

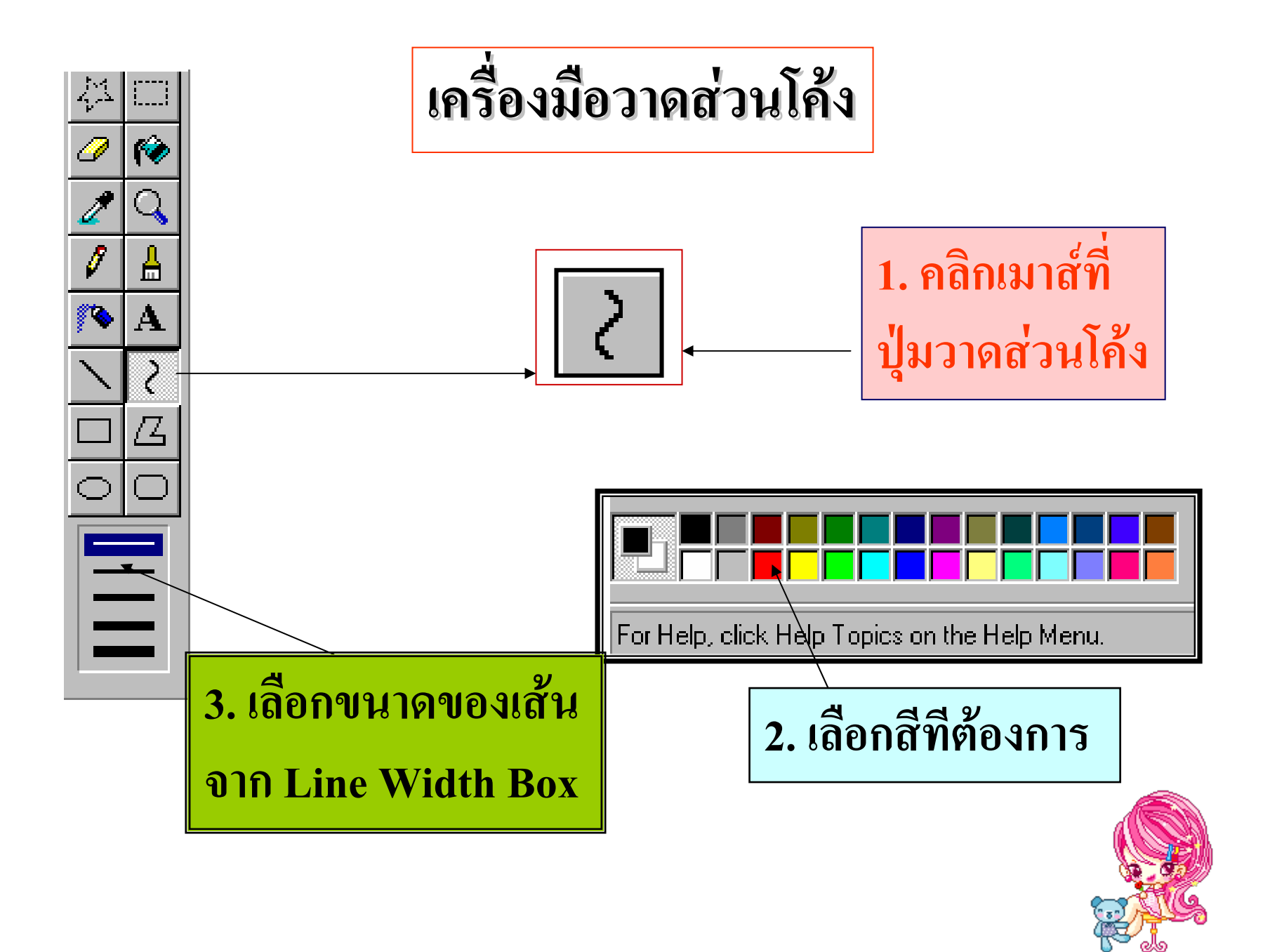

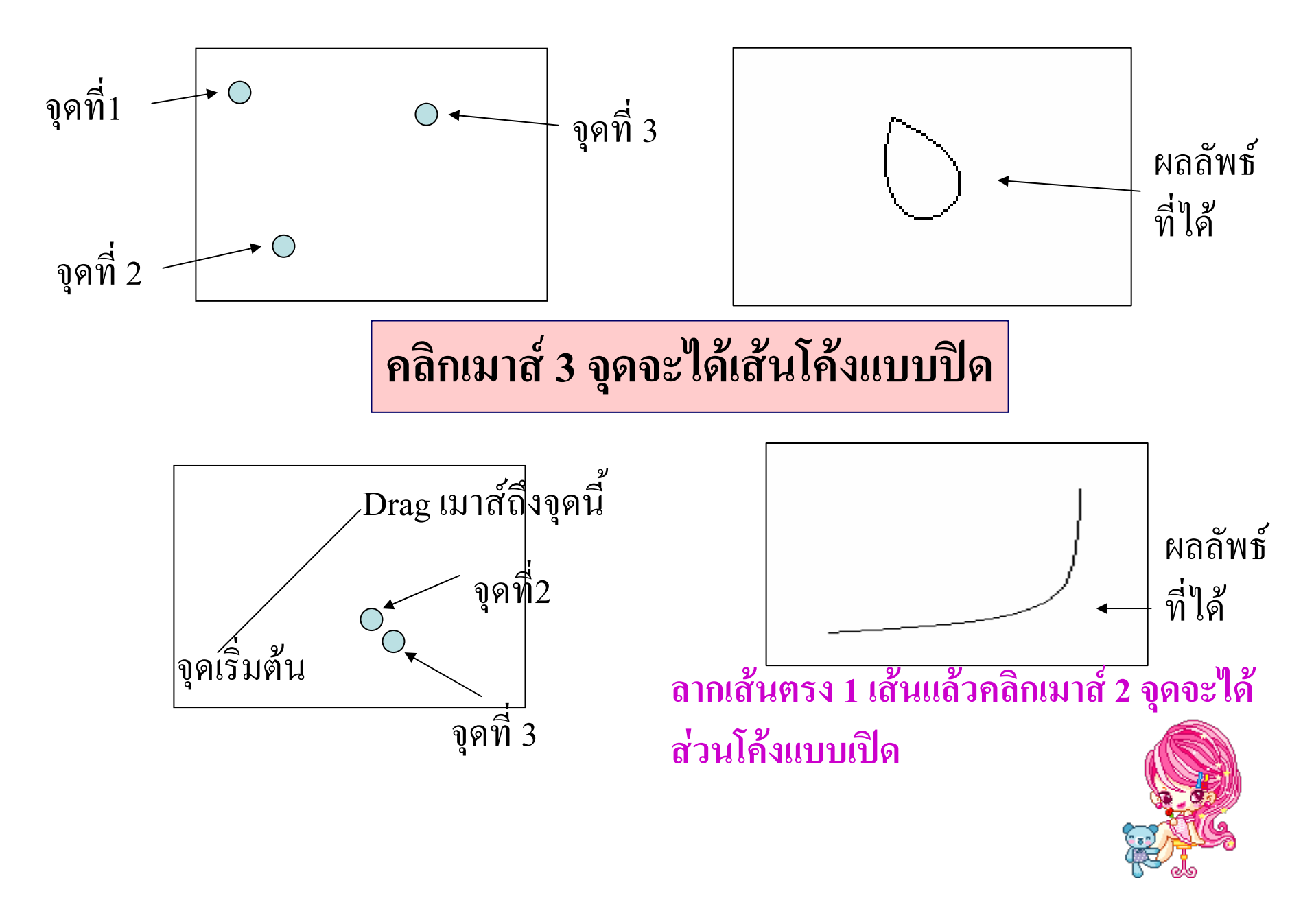

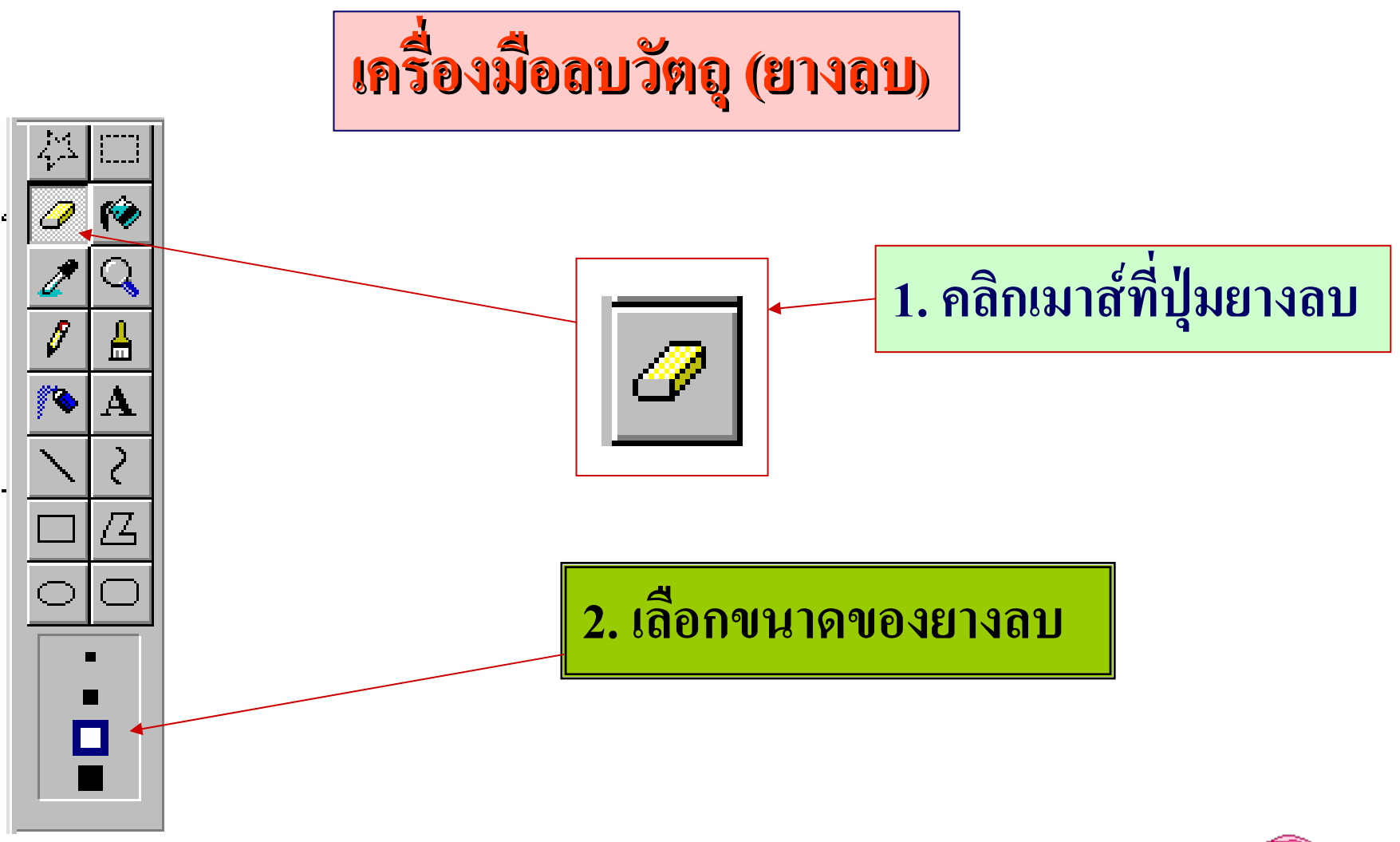

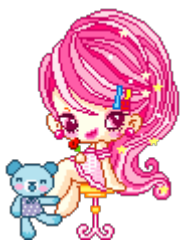

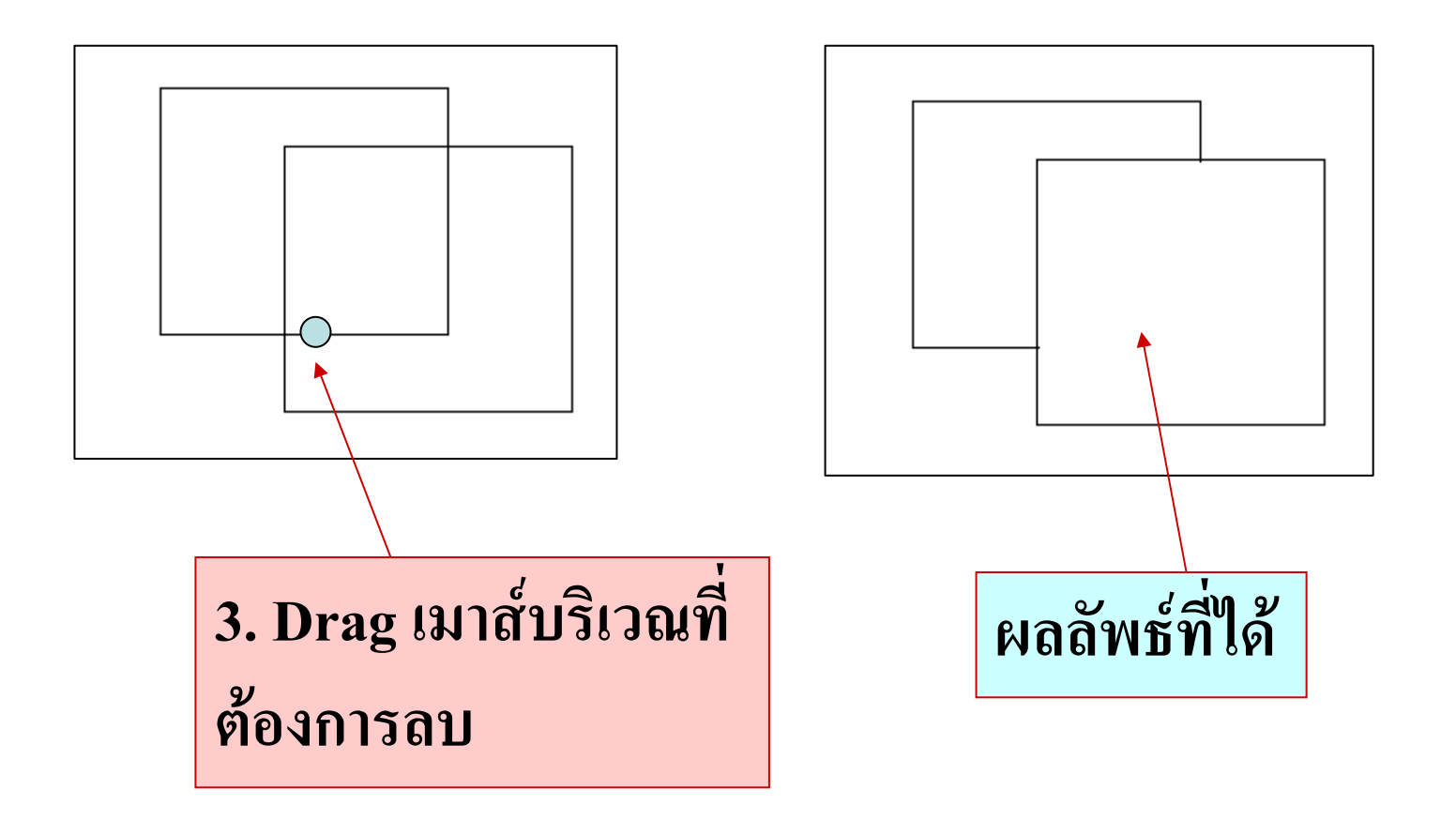

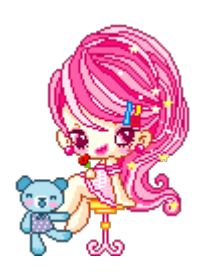

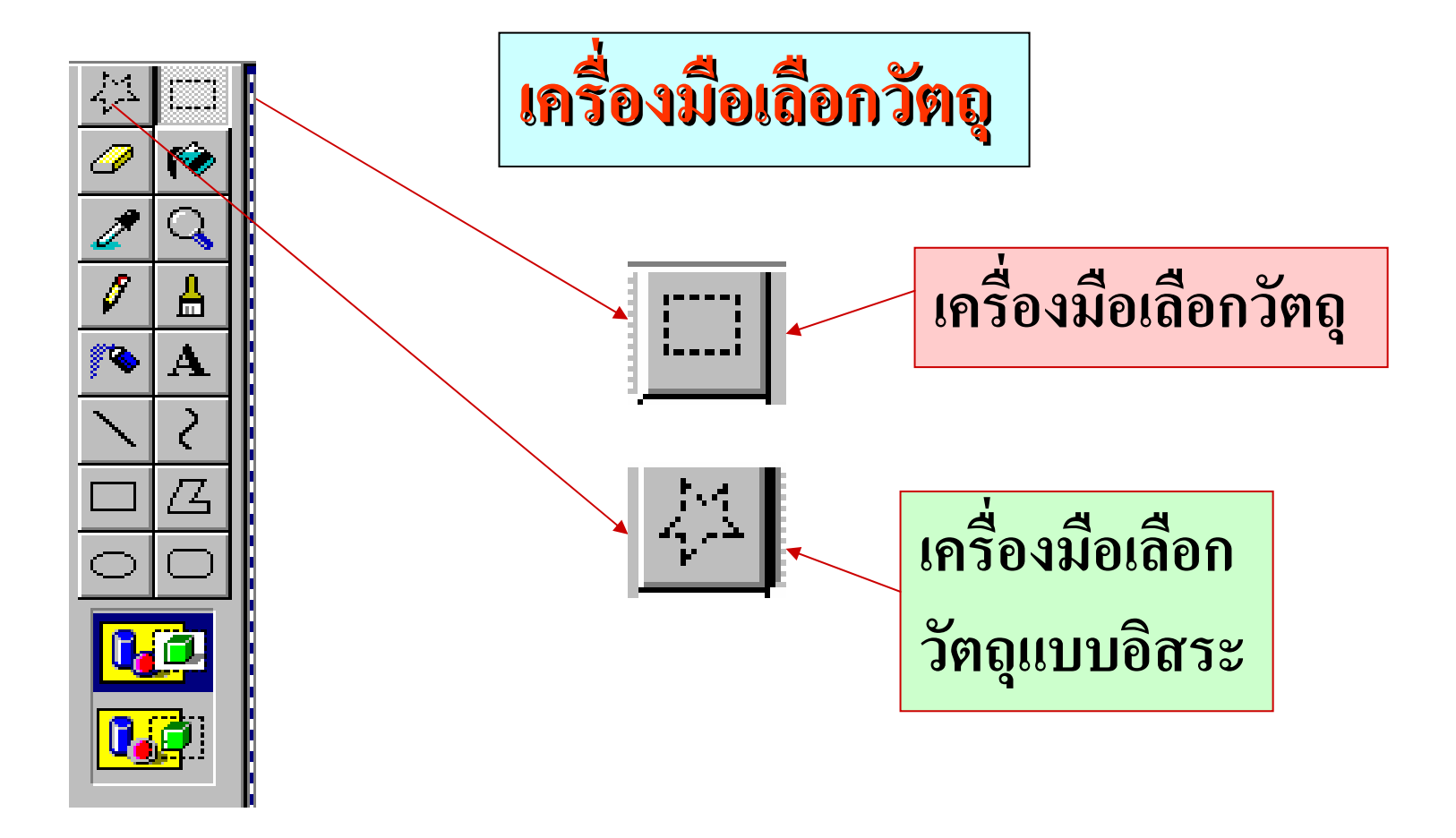

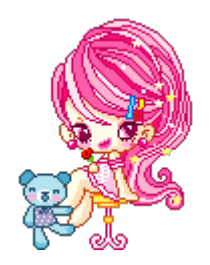

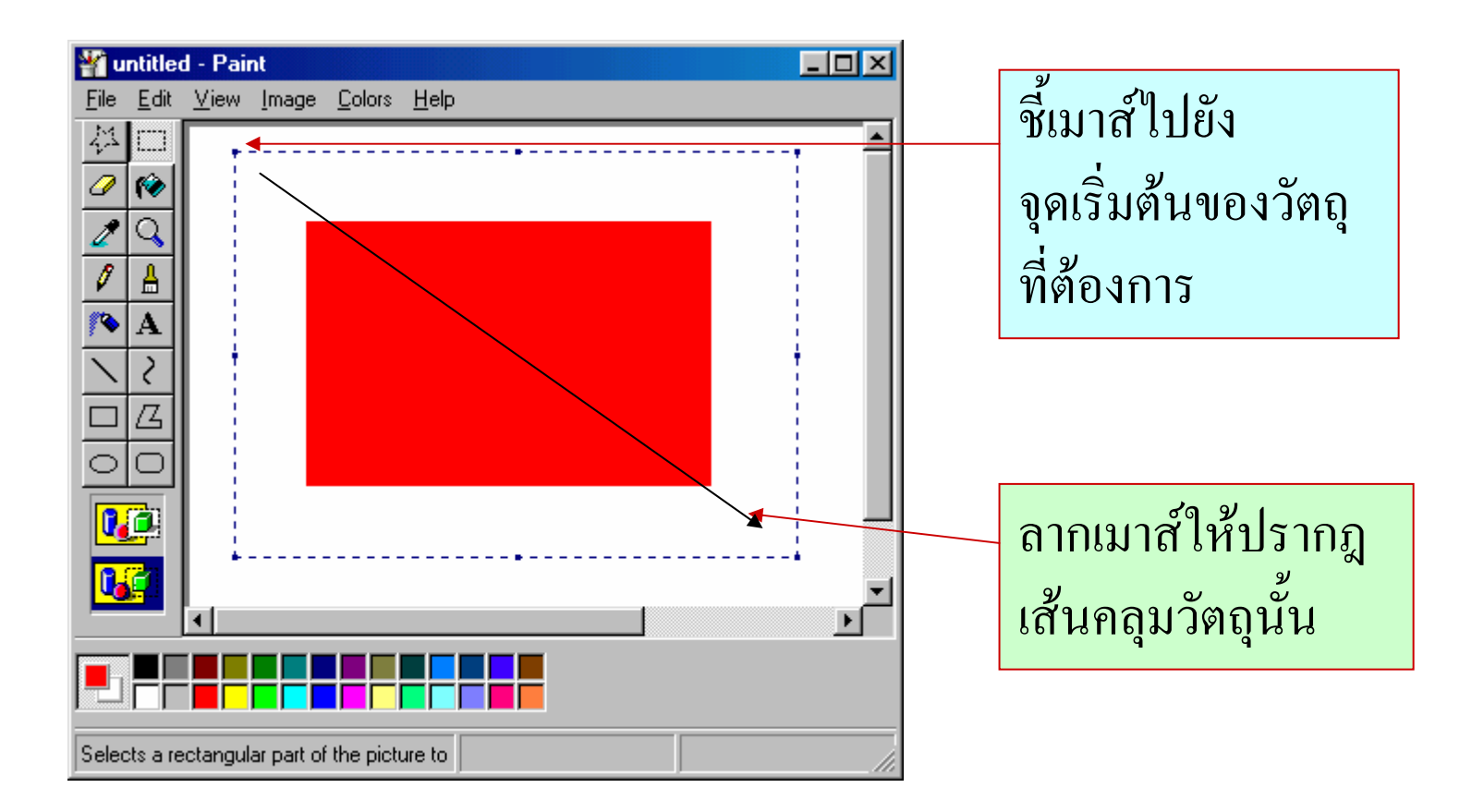

ในกรณีของเครื่องมือเลือกวัตถุแบบอิสระเราต้อง Drag เมาส์ไปรอบๆ วัตถุที่ต้องการเลือกจนเมาส์กลับมายังจุดเริ่มต้น จะเกิดเส้นคลุมวัตถุนั้น

### การพิมพ์ตัวอักษร หรือข้อความ

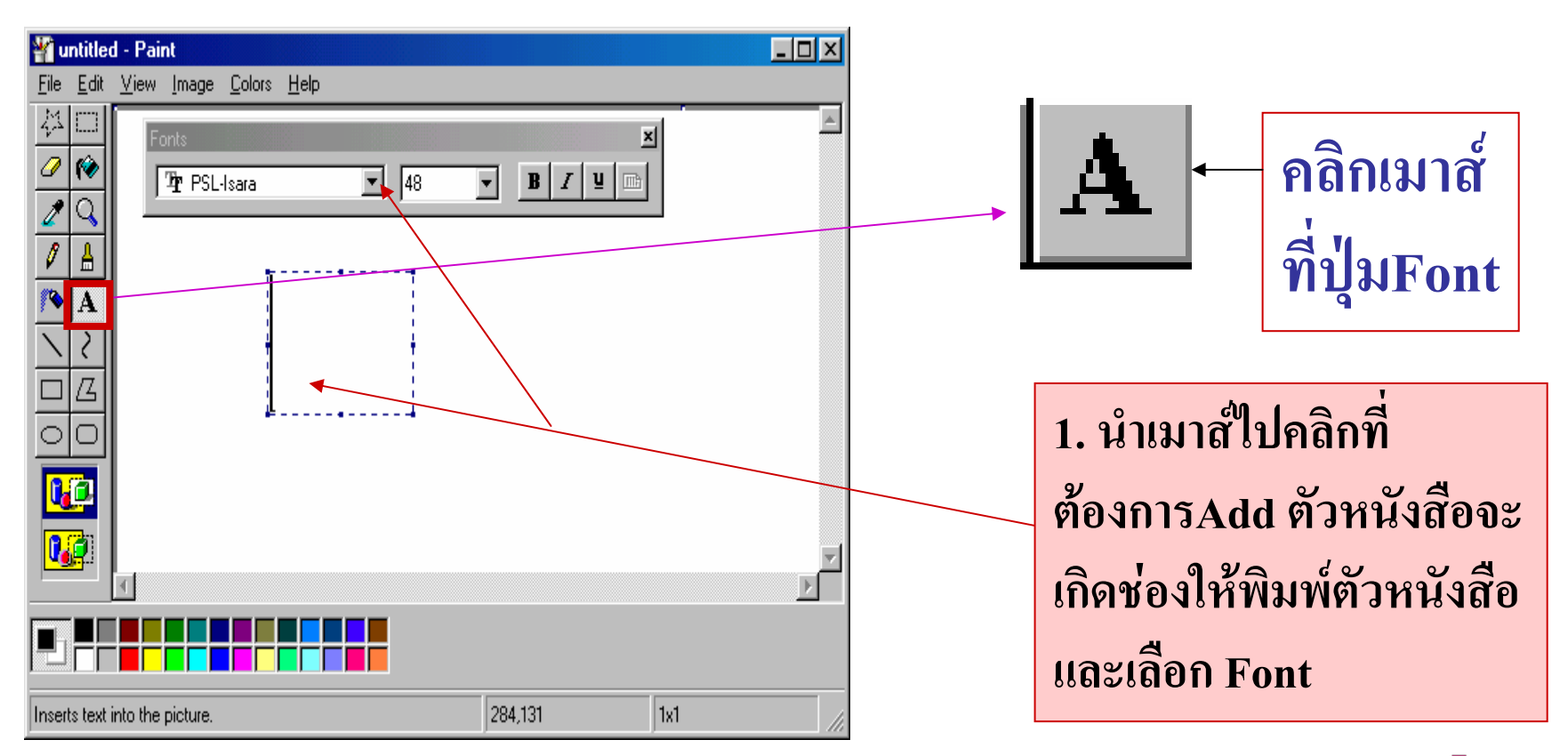

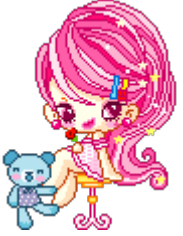

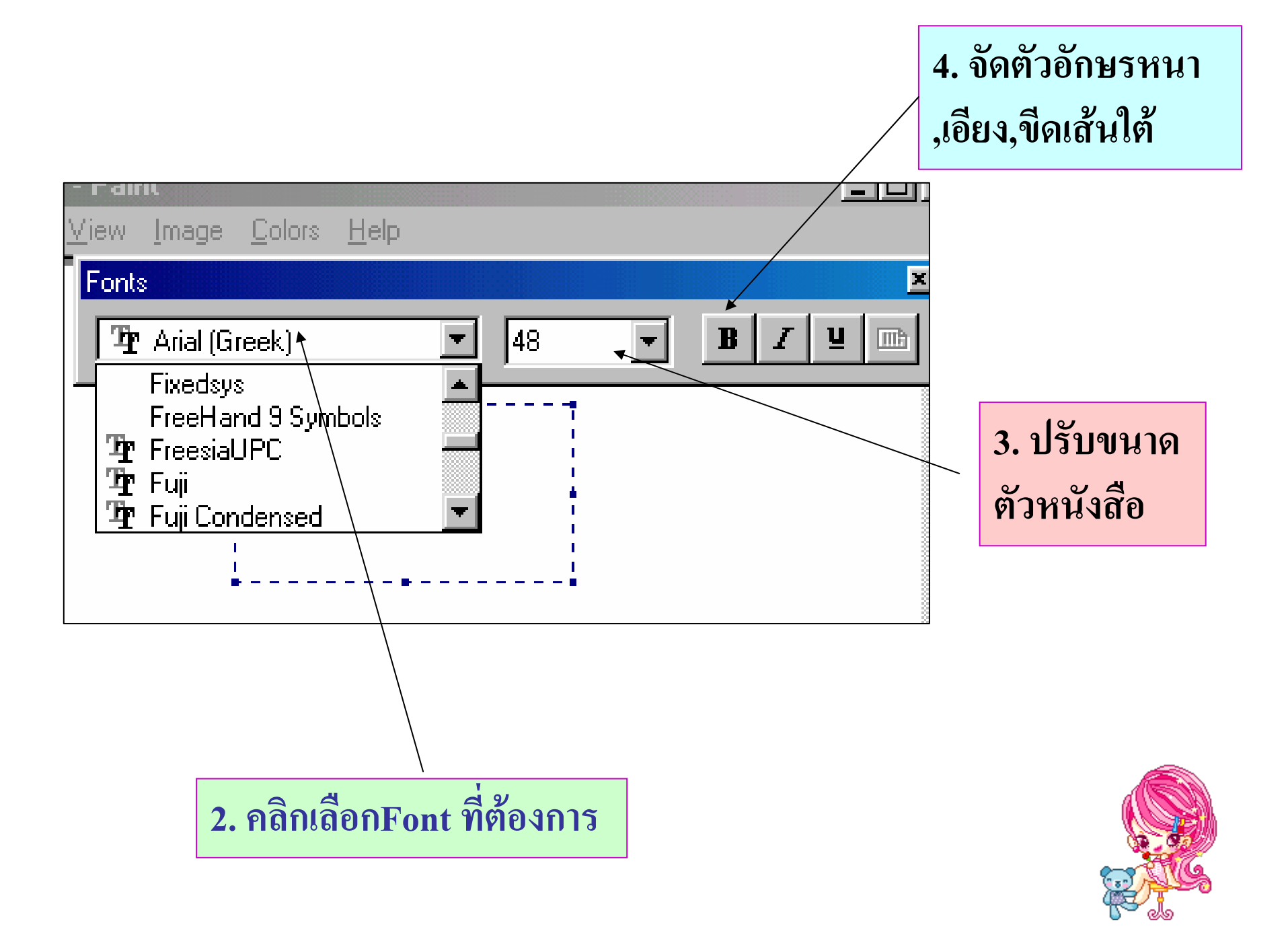

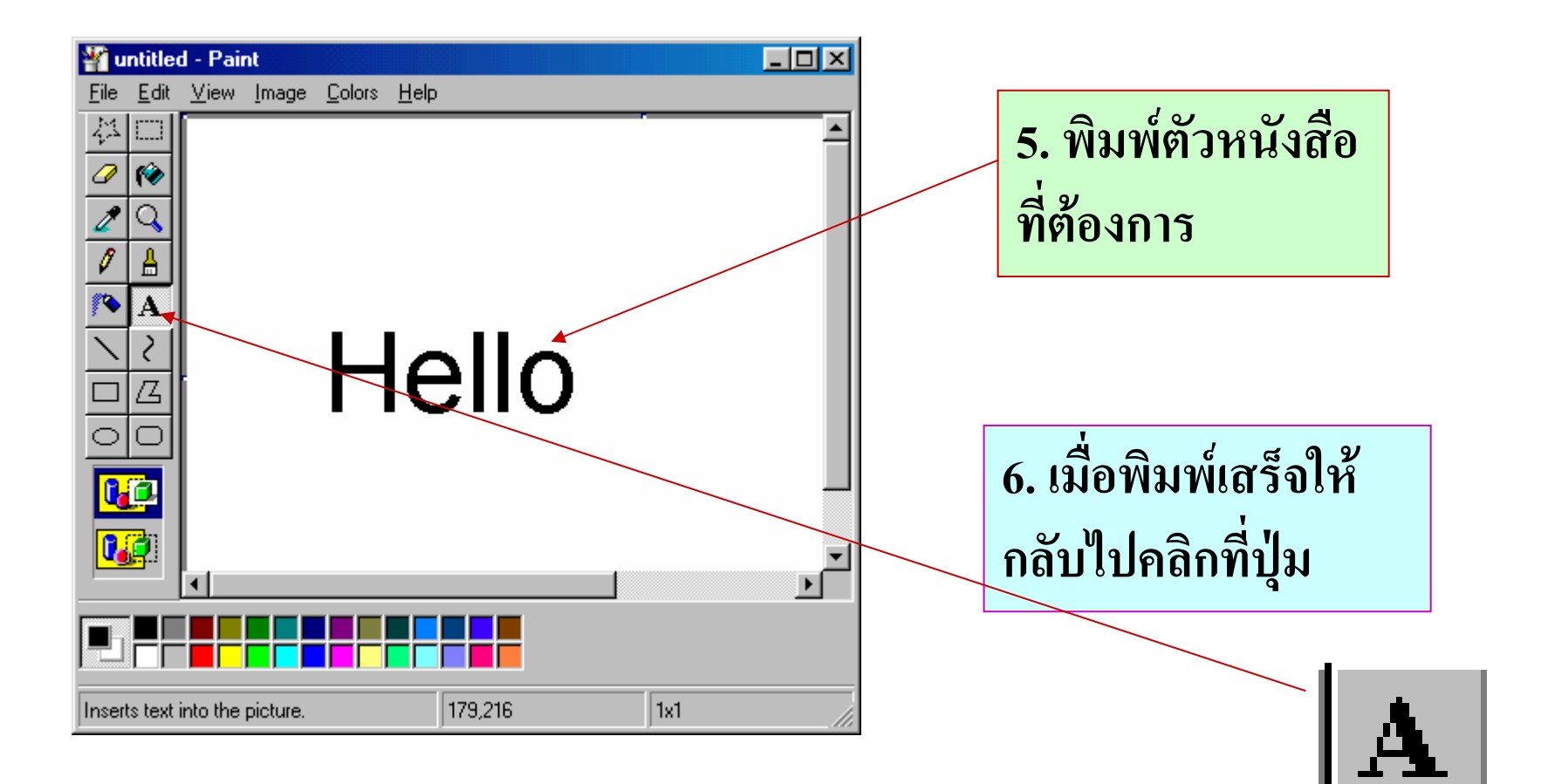

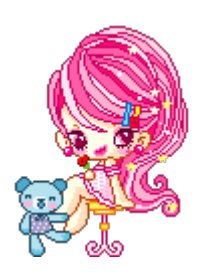

คำสั่งเกี่ยวกับแฟ้มข้อมูล

| 🍟 untitled - Paint                          |                |
|---------------------------------------------|----------------|
| <u>File Edit V</u> iew Image <u>C</u> olors | s <u>H</u> elp |
| <u>N</u> ew                                 | Ctrl+N         |
| <u>O</u> pen                                | Ctrl+O         |
| <u>S</u> ave                                | Ctrl+S         |
| Save <u>A</u> s                             |                |
| Print Pre⊻iew                               |                |
| Page Se <u>t</u> up                         |                |
| Print                                       | Ctrl+P         |
| S <u>e</u> nd                               |                |
| Set &s Wallnaper (Tiled)                    |                |
| Set As Wallpaper (Centered)                 |                |
|                                             |                |
| <u>1</u> C:\My Documents\\วงกลม             | _              |
| 2 C:\My Documents\\draw10                   | 0              |
| <u>3</u> C:\My Documents\\untitled          | d<br>e ,       |
| <u>4</u> C:\My Documents\\ฐปสาม             | হৰ]            |
| E <u>x</u> it                               | Alt+F4         |

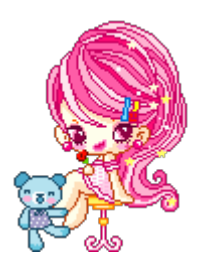

กรณีที่ยังไม่ได้เก็บ File เก่าโปรแกรมจะถามเพื่อ ยืนยันเกี่ยวกับการจัดเก็บแฟ้มข้อมูล

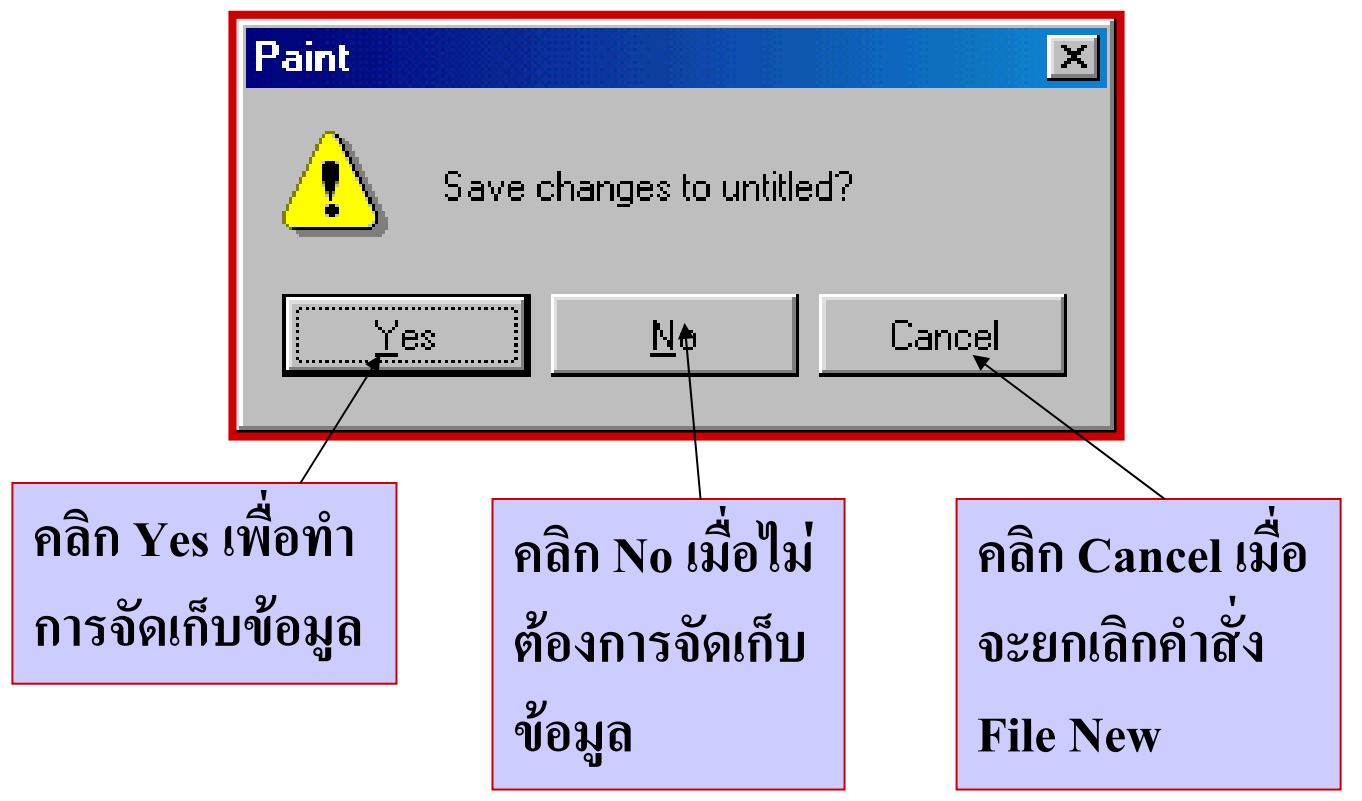

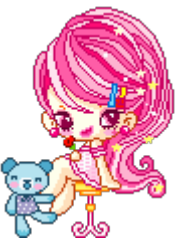

คำสั่งการจัดเก็บแฟ้มข้อมูล Save

| 🍟 untitled - Paint                           |                             |  |
|----------------------------------------------|-----------------------------|--|
| <u>File E</u> dit <u>V</u> iew <u>I</u> mage | <u>C</u> olors <u>H</u> elp |  |
| New Ctrl+N                                   |                             |  |
| <u>O</u> pen Ctrl+O                          |                             |  |
| <u>S</u> ave                                 | Ctrl+S                      |  |
| Save <u>A</u> s                              |                             |  |
| Print Pre <u>v</u> iew                       |                             |  |
| Page Se <u>t</u> up                          |                             |  |
| Print Ctrl+P                                 |                             |  |
| S <u>e</u> nd                                |                             |  |
| Siet As <u>W</u> alipaper (Tiled)            |                             |  |
| Set As Wajlpaper (Centered)                  |                             |  |
| <u>1</u> วงกลม                               |                             |  |
| <u>2</u> draw10                              |                             |  |
| <u>3</u> untitled                            |                             |  |
| <u>4</u> ฐปสำเร็จ1                           |                             |  |
| E <u>x</u> it                                | Alt+F4                      |  |

### คำสั่งบันทึกข้อมูลในกรณี บันทึกครั้งแรก File > Save

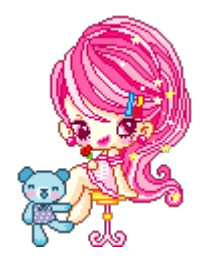

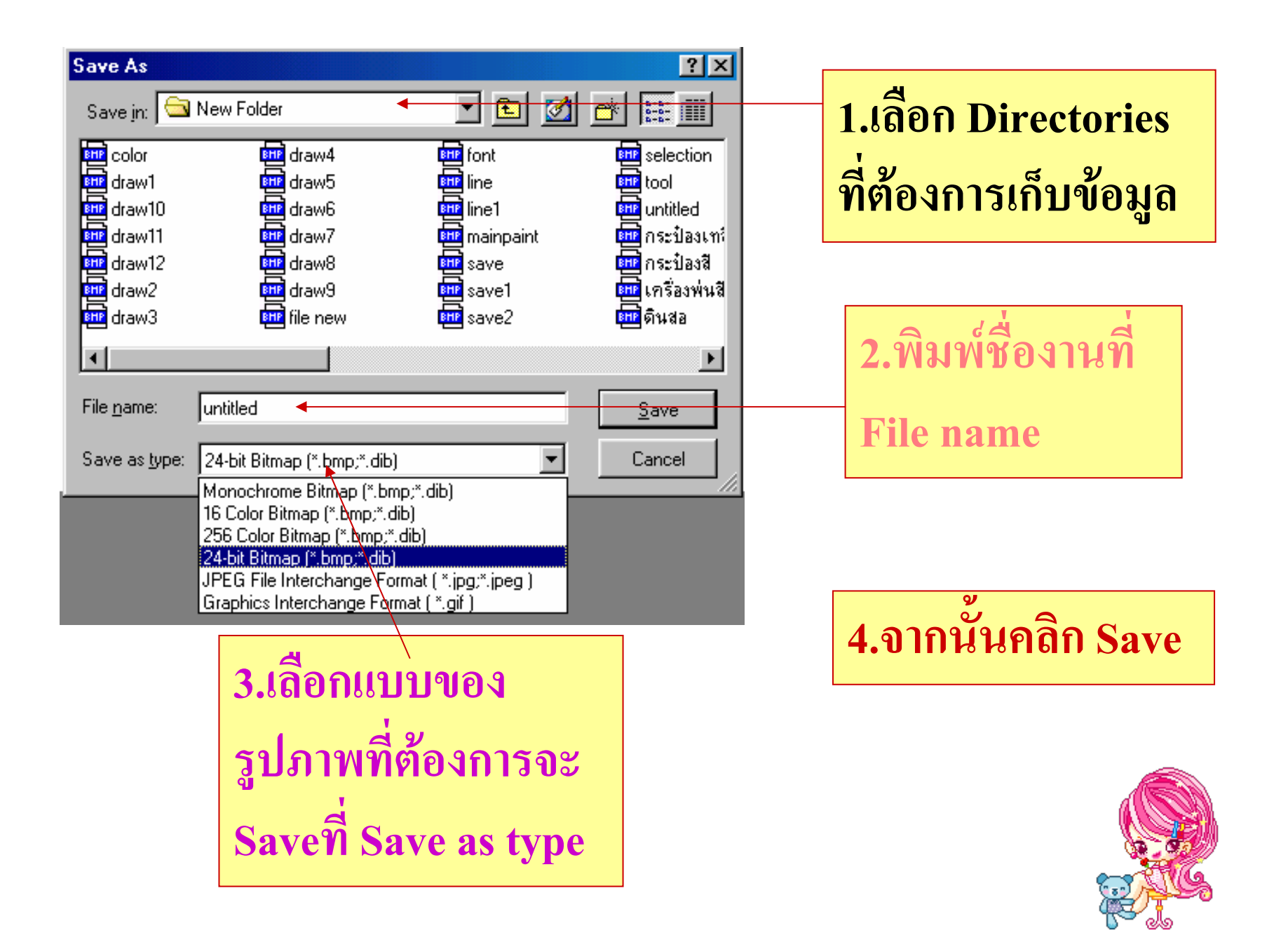

กรณี Save ครั้งที่ 2 เป็นต้นไปให้ใช้คำสั่งเดียวกับคำสั่งแรก แต่จะไม่ปรากฏกล่องโต้ตอบกรณีที่ต้องการเปลี่ยนไคร์ฟ หรือDirectory ให้ใช้คำสั่ง File > Save as จะเกิดกล่องโต้ตอบขึ้น

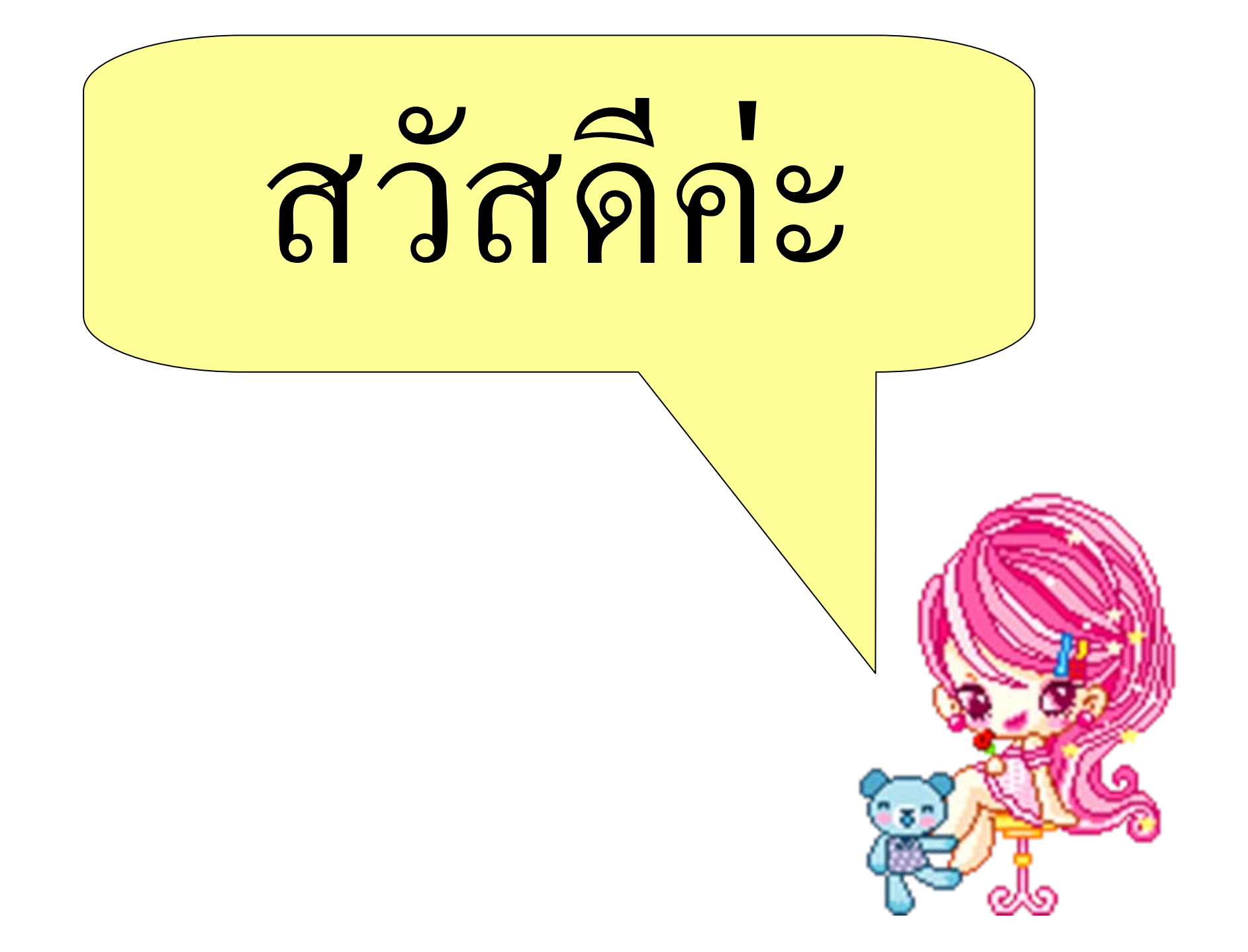